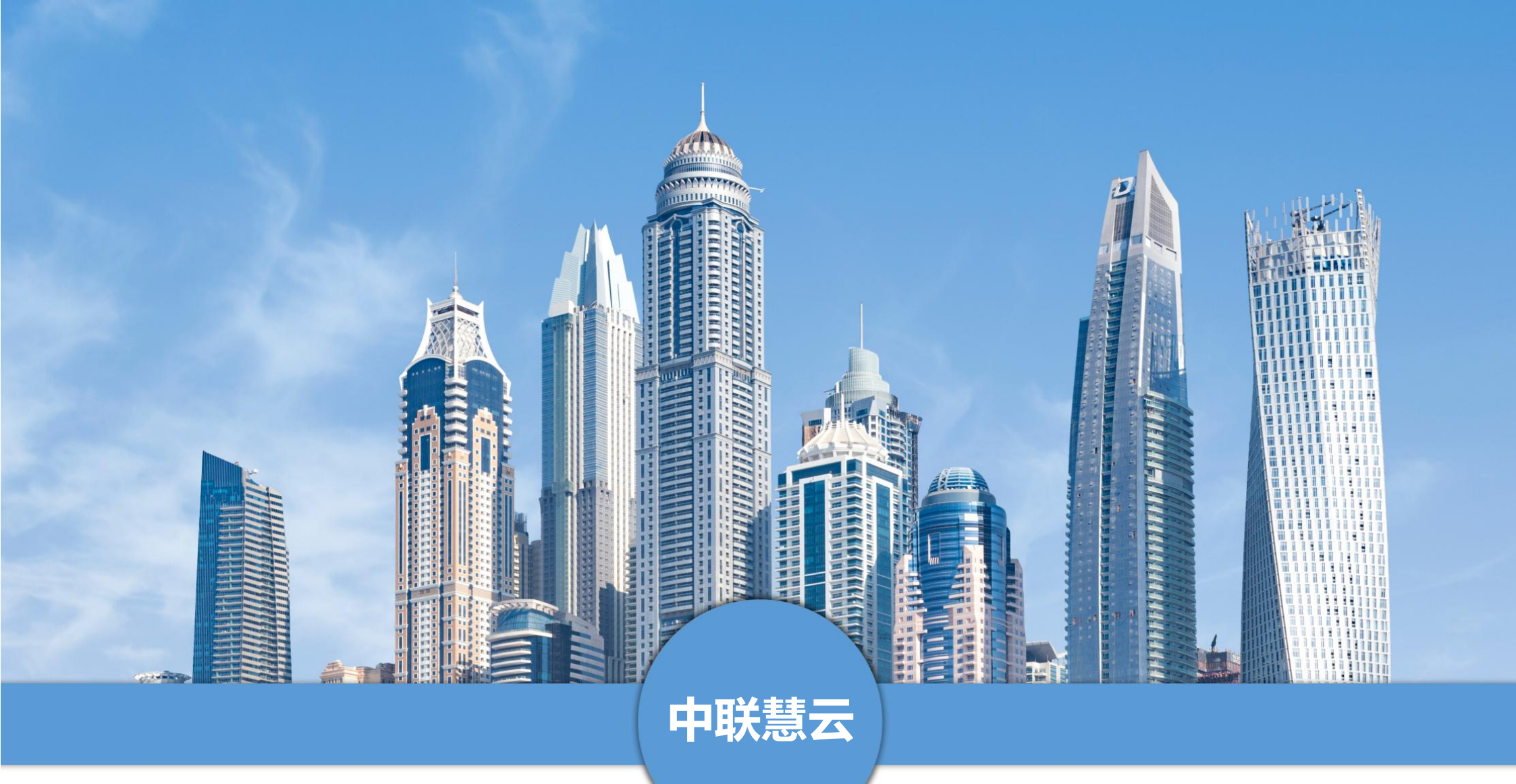

# 中联慧云工作流引擎管理系统操作手册

——管理员版

### 手册介绍

本手册是中联慧云工作流引擎管理系统的使用说明手册,面向使用系统的管理员用户。主要介绍产品的功能、性能和界面,帮助 用户更快的去了解系统,使用系统。中联慧云工作流引擎管理系统下设多级用户,本手册针对于管理员用户,所列功能为全部功能。 若手册所列功能与实际系统功能有偏差,请与我司运营人员联系。

青岛中联慧云信息科技有限公司

2024.3

# 目录

| <b>—</b> . | 引言           | 5  |
|------------|--------------|----|
|            | 1. 编写目的      | 5  |
|            | 2. 文档用户      | 5  |
|            | 3. 系统开发及运行环境 | 5  |
| <u> </u>   | 登录           | 6  |
|            | 1. 登录        | 6  |
|            | 2. 忘记密码      | 9  |
| Ξ.         | 模块介绍         | 10 |
|            | 1. 驾驶舱       | 10 |
|            | 1.1. 园区总览    | 10 |
|            | 2. 用户权限      | 13 |
|            | 2.1. 角色管理    | 13 |
|            | 2.2. 用户管理    | 15 |
|            | 3. 基础项配置     | 23 |
|            | 3.1. 系统个性化配置 | 23 |
|            | 3.2. 数据字典配置  | 25 |
|            | 4. 协同办公      | 27 |
|            | 4.1. 工作流引擎   | 27 |

|    | 4.2. 办公申请  | 39 |
|----|------------|----|
|    | 4.3. 流程中心  | 40 |
|    | 4.4. 日程管理  | 41 |
|    | 信息发布       | 42 |
|    | 5.1. 园区动态  | 42 |
|    | 5.2. 园区活动  | 45 |
|    | 5.3. 关于我们  | 48 |
|    | 5.4. 网站配置  | 48 |
|    | 系统设置       | 51 |
|    | 6.1. 驾驶舱   | 51 |
|    | 6.2. 协同办公  | 52 |
|    | 6.3. 信息发布  | 61 |
|    | 6.4. 全局配置  | 63 |
|    | 6.5. 日志管理  | 67 |
|    | 6.6. 站内信通知 | 68 |
| 四. | 结          | 70 |

# 一. 引言

# 1. 编写目的

对功能模块进行描述,介绍系统的使用流程。

# **2.** 文档用户

- 园区方管理用户

# 3. 系统开发及运行环境

开发环境

- phpStorm: 作为开发工具

- MySQL: 作为数据库管理工具

- Nginx/Apache: Web 应用服务器

- 浏览器: Chrome/Firefox/ IE9 以上/360 等浏览器

服务运行环境

- MySQL: 作为数据库管理工具

- PHP: 作为程序运行服务器

- Nginx/Apache: Web 应用服务器

客户端环境

- 浏览器: Chrome/Firefox/IE9 以上/360 等浏览器

# 二. 登录

# 1. 登录

在浏览器地址栏输入我司交付的网址,复制到浏览器进行打开。即可进入系统的前端网站,点击右上角登录按钮弹出登录界面,输入账号及密码,点击登录,即可进入系统。

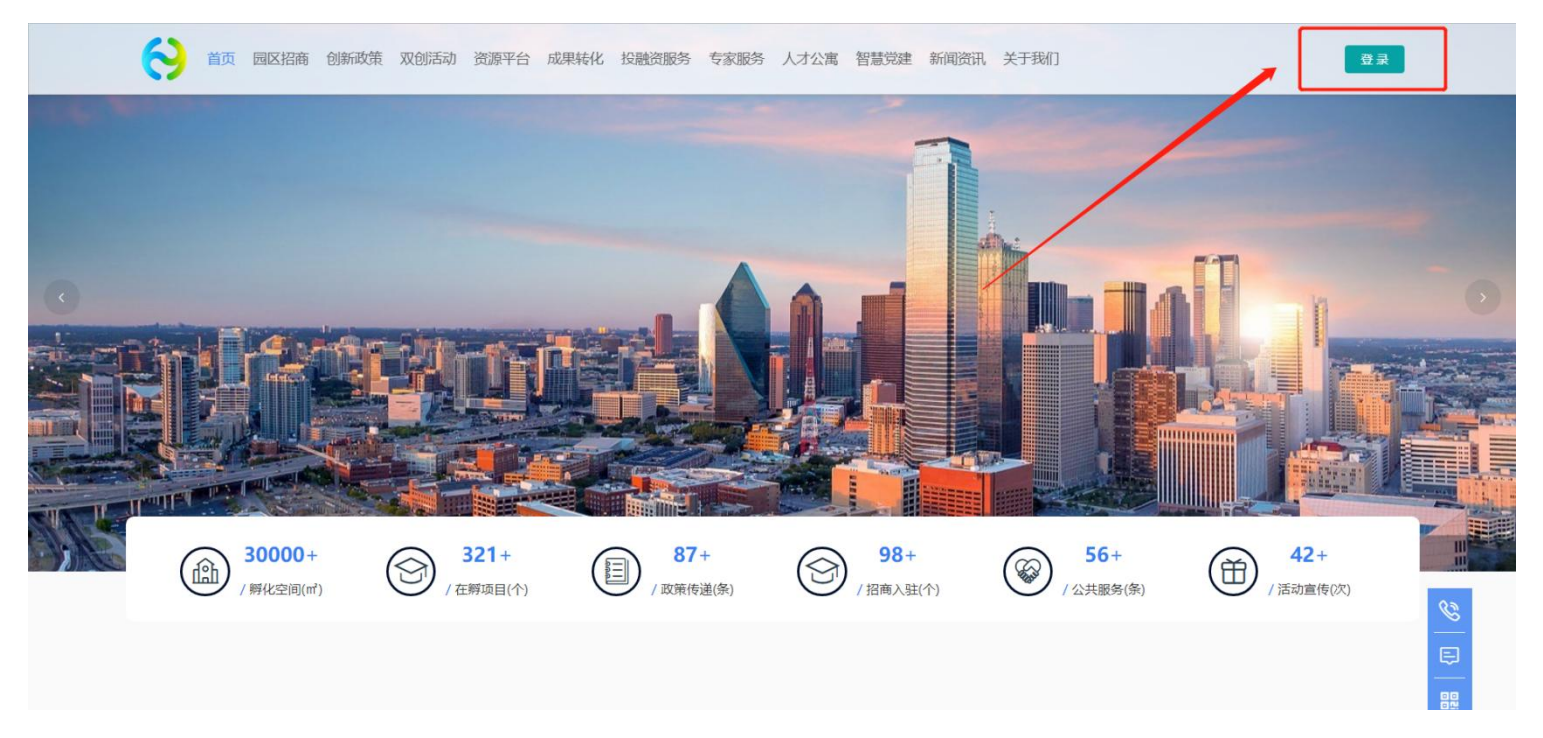

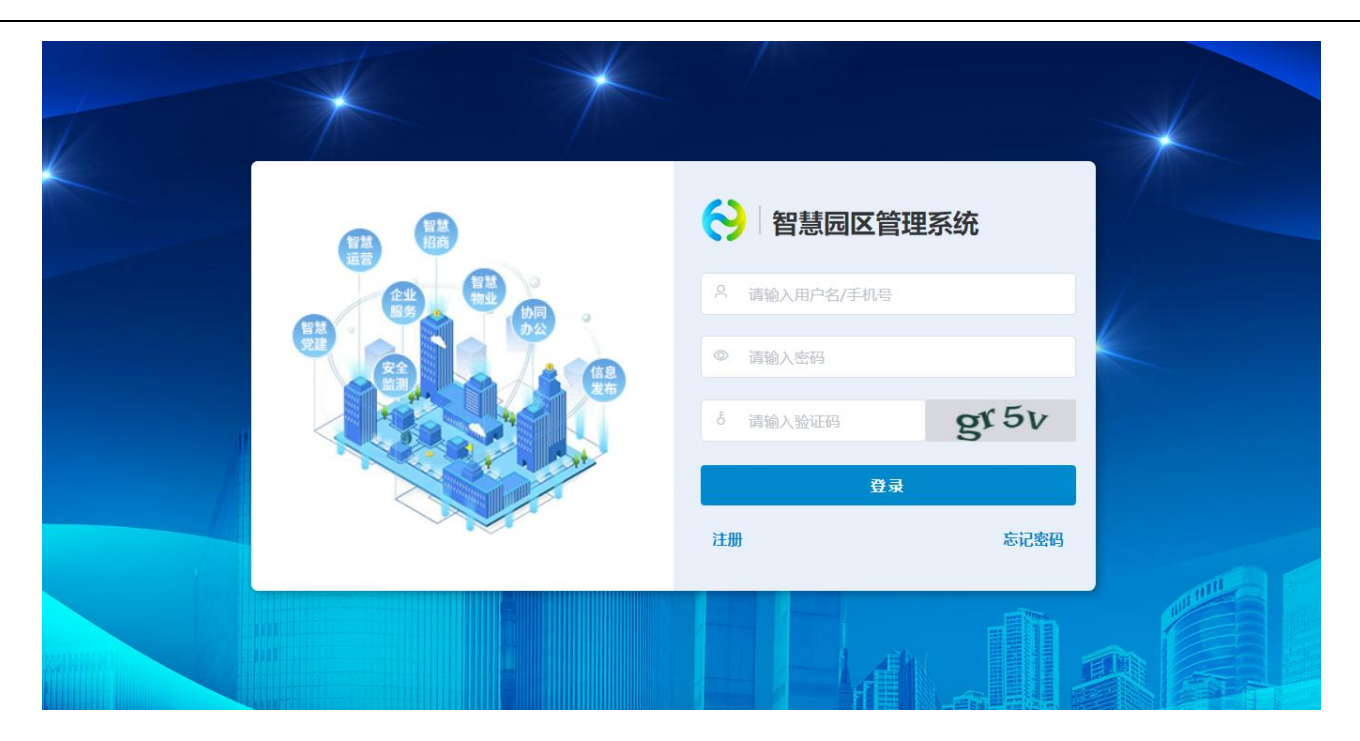

进入系统首先看到的是后台控制页面,主图展示的是工作台,分别有【园区管理代办】【消息提醒】【企业服务待办】【合同管理】和【费用预警】。统计了各个模块的数据。点击可以进入各个页面,展示具体的数据。展示的模块可自定义设置,此功能仅限管理员层级。配置方法详见 12.4

sysadmin ~ 土海科创产业园 北京市国家创新区 ● 上海科创产业园 4 ~ 0 Man 系统菜单配置 · 第三方配置 ~ Ⅰ 招商待办提醒 ▮ 项目统计 点击进入前台 驾驶舱 0 全 重点项目 预约参观 申请入驻 招商审核 我的项目 閸 \$ 0 0 1 1 智慧招商 ✓
✓
✓
✓
✓
✓
✓
✓
✓
✓
✓
✓
✓
✓
✓
✓
✓
✓
✓
✓
✓
✓
✓
✓
✓
✓
✓
✓
✓
✓
✓
✓
✓
✓
✓
✓
✓
✓
✓
✓
✓
✓
✓
✓
✓
✓
✓
✓
✓
✓
✓
✓
✓
✓
✓
✓
✓
✓
✓
✓
✓
✓
✓
✓
✓
✓
✓
✓
✓
✓
✓
✓
✓
✓
✓
✓
✓
✓
✓
✓
✓
✓
✓
✓
✓
✓
✓
✓
✓
✓
✓
✓
✓
✓
✓
✓
✓
✓
✓
✓
✓
✓
✓
✓
✓
✓
✓
✓
✓
✓
✓
✓
✓
✓
✓
✓
✓
✓
✓
✓
✓
✓
✓
✓
✓
✓
✓
✓
✓
✓
✓
✓
✓
✓
✓
✓
✓
✓
✓
✓
✓
✓
✓
✓
✓
✓
✓
✓
✓
✓
✓
✓
✓
✓
✓
✓
✓
✓
✓
✓
✓
✓
✓
✓
✓
✓
✓
✓
✓
✓

✓
✓
✓
✓
✓
✓
✓
✓
✓
✓
✓
✓
✓
✓
✓
✓
✓
✓
✓
✓
✓
✓
✓
✓
✓
✓
✓
✓
✓
✓
✓
✓
✓
✓
✓
✓
✓
✓
✓
✓
✓
✓
✓
✓
✓
✓
✓
✓
✓
✓
✓
✓
✓
✓
✓
✓
✓< Ⅰ 招商漏斗 ▌ 转化率分析 劼 截至... ▮ 招商行业分析 り 企业服务 **物** 智慧物1 转化失败 已转化 待转化 9% 55% 36% OA) 协同办公 ●新能源 ● 智慧硬件 ● 大銀旗 ● 智慧短話 ● \* ◀ 1/7 ▶ ● 全部客户 ● 洽谈客户 ● 意向客户 ● 成交客户 3 智慧党建 Ⅰ 招商引资月度工作 Ⅰ 招商渠道分析 数量 安全监测 10

若想看前台的网站,可以点击左边工作台上面的 logo,进入到前台网站。

### 若想进入后台,可在前台页面右上角点击用户名,在下拉选项中点击进入。

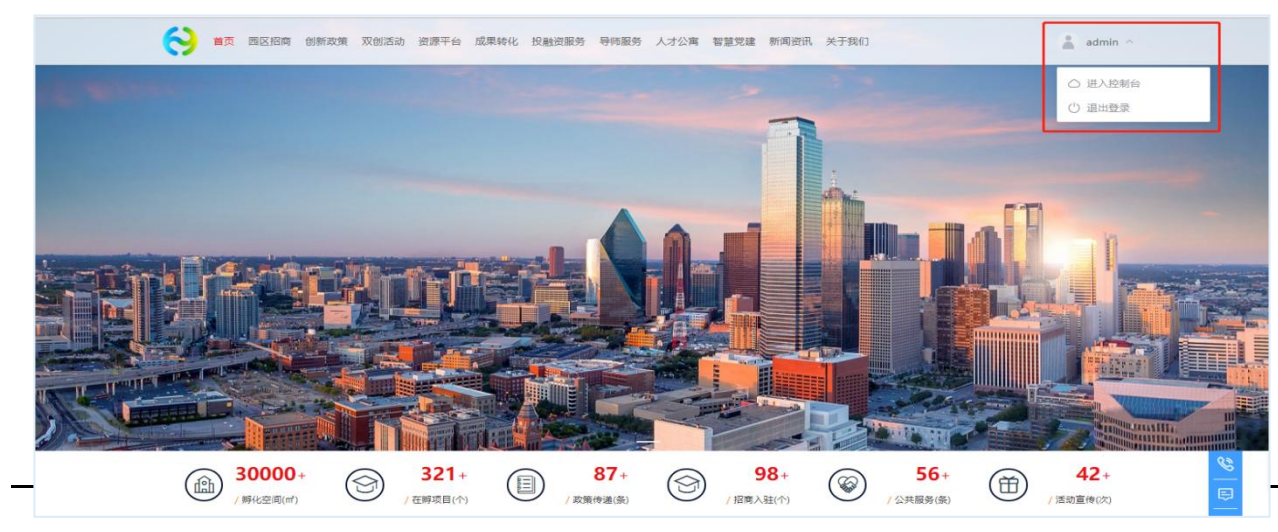

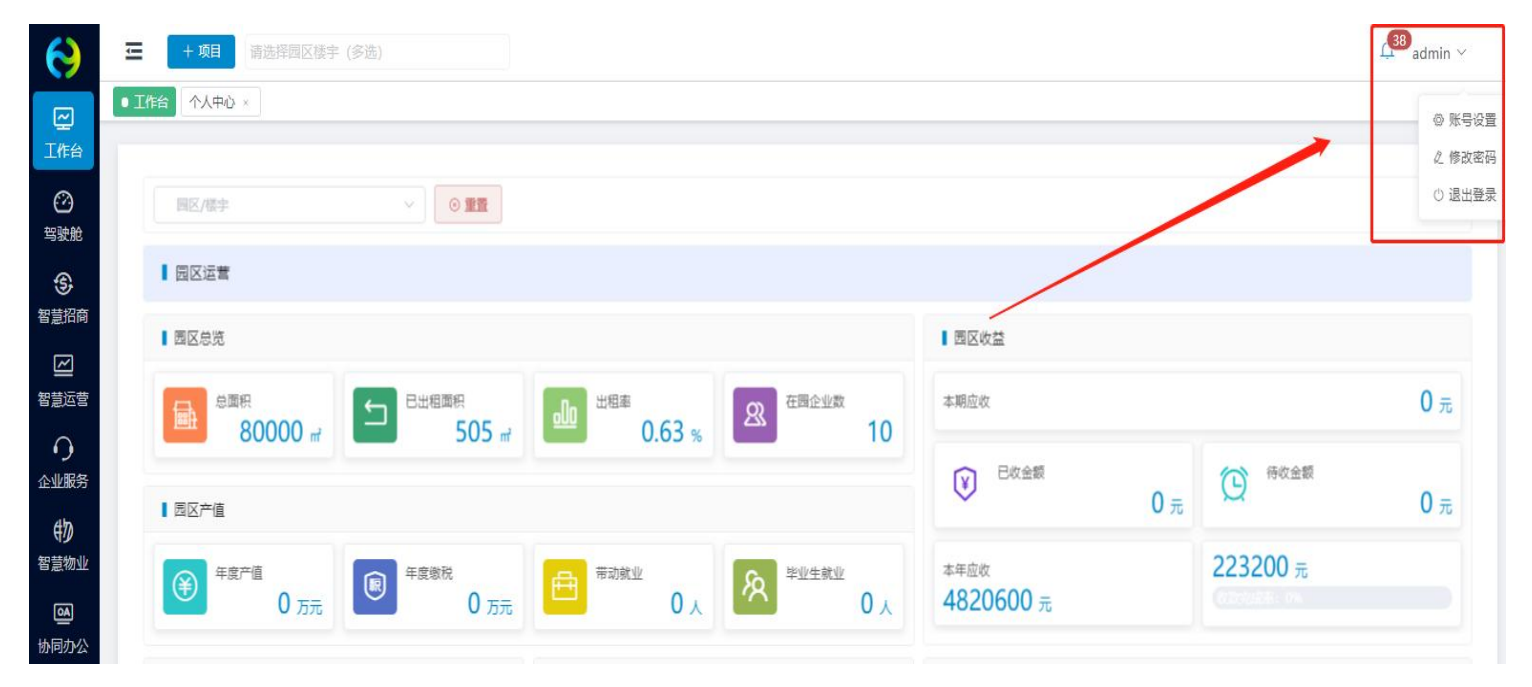

首次登录,可在后台进行账号设置,编辑基本信息,修改初始密码。

# 2. 忘记密码

如果忘记登录密码,可在登录页面进行重置密码操作。点击右下角忘记密码按钮,输入手机号,获取验证码进行密码重置。

|          |                                                   |          | 忘记密           | 码       |
|----------|---------------------------------------------------|----------|---------------|---------|
| 智慧<br>田奈 | ◇ 智慧园区管理系统                                        |          | 请输入手机号        | 获取验证码   |
|          | <ul> <li>▲ 请输入用户名/手机号</li> <li>● 请输入密码</li> </ul> | H        | 请输入密码         | Stering |
|          | δ 清输入验证码 gr 5 v 登录                                | NNN      | 请再次输入密码       |         |
|          | 注册 忘记密码                                           | /<br>/ ; | (山)<br>(近日)登录 | 定       |
|          |                                                   |          |               |         |

# 三. 模块介绍

# 1. 驾驶舱

# 1.1. 园区总览

园区总览为整个园区的数据分析与展示,可在左侧对应的模块分别仅限查看,也可选择单独的某个园区进行查看。

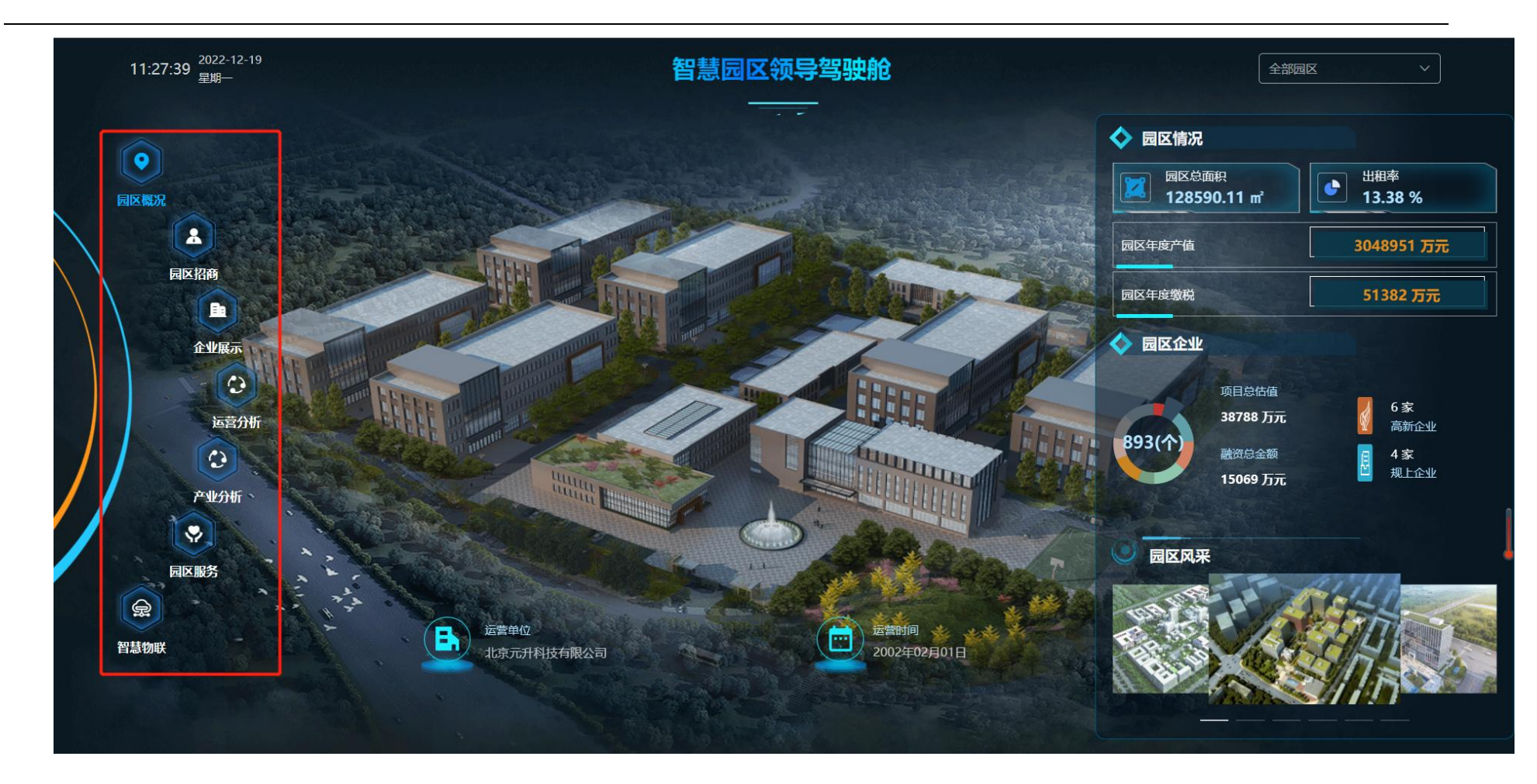

展示的数据可以由系统自动读取,可以人工进行配置。配置入口在系统设置模块,选择对应的园区对应的数据模块进行配置。

| 智慧园区云平台                                    | ŧ.          | 北京市国家创新区 💿 大健康产业中心 🛞   |                        |                       | 🖾 huiyun 🗸  |
|--------------------------------------------|-------------|------------------------|------------------------|-----------------------|-------------|
| ⑦ 驾驶舱                                      | ^           | 北京市国家创新区               | × .                    | _                     |             |
| 3D园区大脑配置<br>③ 智慧招商<br>四 智慧运营               | )<br>~<br>~ | 招商分析 企业分析 运营分析<br>基础配置 | 服务分析 产业分析 物业           | 分析                    | ~           |
|                                            | ~           | 客户统计                   |                        |                       | 系统取值 ● 手动配置 |
| <ul><li>砂 智慧物业</li><li>一 协同办公</li></ul>    | ~           | 招商项目(个)<br>960         |                        | <b>成交客户(个)</b><br>330 | 操作          |
| <ul> <li>▲ 智慧党建</li> <li>□ 重大项目</li> </ul> | ~           | 面积统计                   |                        |                       | 系统取值 手动配置   |
| 11 经济运行                                    | $\sim$      | 园区总面积(m²)              | 可出租面积(m <sup>²</sup> ) | 已出租面积(m²)             | 出租率 操作      |
| □ 信息发布                                     | ~           | 99563.00               | 36200                  | 85000                 | 34.81% 编辑   |
| ② 全局配置                                     | ~           | 招商转化                   |                        |                       | 系统取值 🔵 手动配置 |
|                                            |             | 已转化(%)                 | 待转化(%)                 | 转化失败(%)               | 操作          |
|                                            |             | 69.00                  | 25.00                  | 6.00                  | 编辑          |

# 2. 用户权限

### 2.1. 角色管理

角色管理,是系统控制用户功能权限的措施。方式有两种,一种是角色创建完成后,添加适用此角色的用户;另一种是创建用户时,关联适用的角色,一个用户可选择一个或多个角色相关联。

角色权限控制的精细度具体到每个模块的增删改查功能,勾选相应的模块即可赋予相应的操作权限。

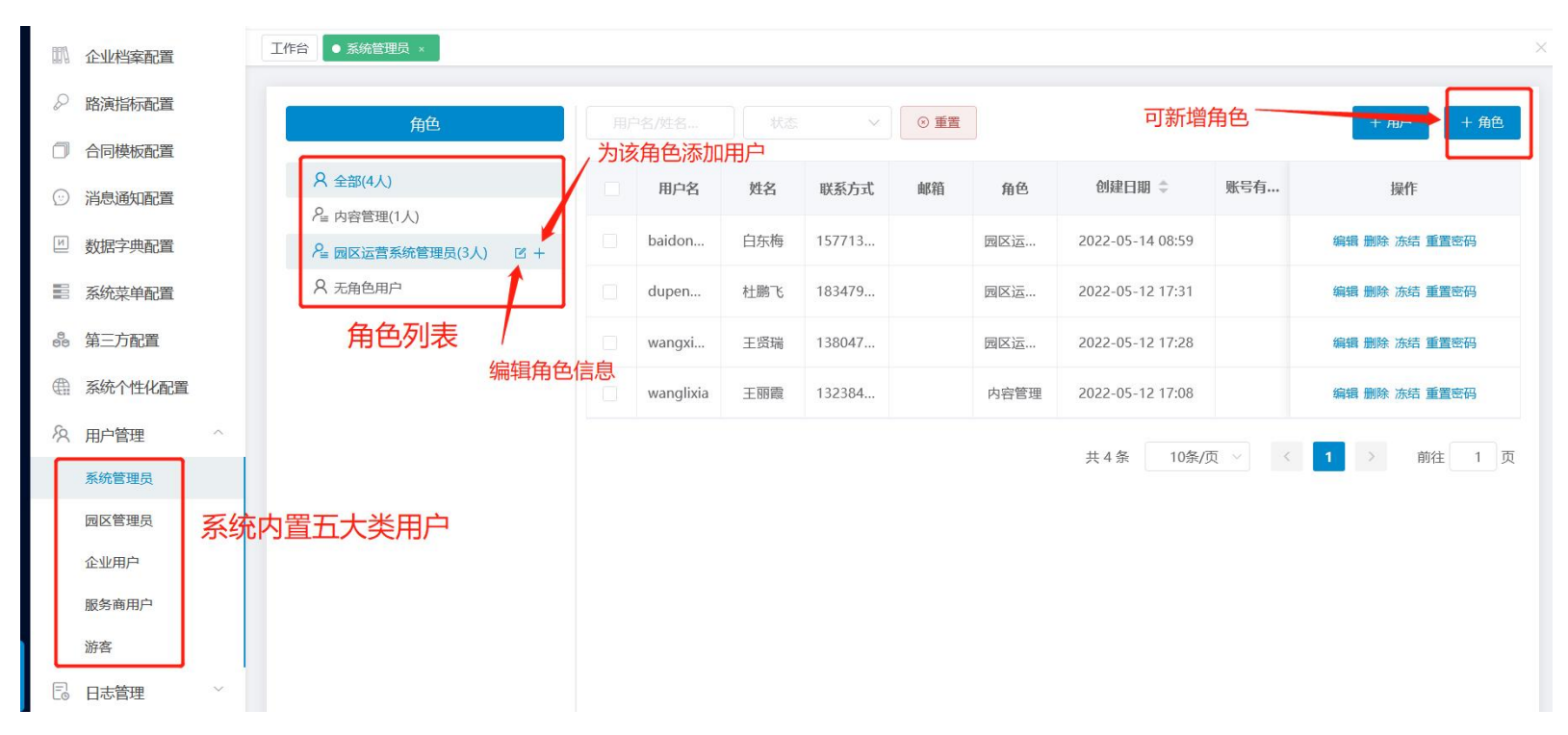

| 添加角色                                                            |                                                                                            |             | ×           |
|-----------------------------------------------------------------|--------------------------------------------------------------------------------------------|-------------|-------------|
| *角色名                                                            |                                                                                            |             |             |
| 角色描述                                                            |                                                                                            |             | 0/255<br>// |
| 操作权限                                                            |                                                                                            |             |             |
| <ul> <li>☑ 工作</li> <li>□ 园区</li> <li>☑ 智慧</li> <li>□</li> </ul> | <ul> <li>合</li> <li>(大脑)</li> <li>回区总览</li> <li>招商</li> <li>招商看板</li> <li>習商CRM</li> </ul> | 为角色勾选相应功能权限 |             |
|                                                                 | <ul> <li>✓ 招商线索</li> <li>▶ ✓ 预约参观</li> <li>▶ ✓ 预约参观</li> <li>▶ ✓ 申请入驻</li> </ul>           |             |             |
|                                                                 | 1/36820                                                                                    |             | 取消 确定       |

### ■ 系统操作:

- (1) 新建/编辑:点击新增按钮,填写角色名称、角色描述,设置角色查看菜单、功能按钮,编辑时将原数据代入对其修改。
- (2) 删除角色:对应要删除的角色(该角色下无关联用户)数据,点击删除按钮,触发确认删除指令后,删除该条数据。
- (3) 查看角色: 左侧框内可查看所有角色, 点击该角色即可查询角色下用户。
- (4) 添加成员:点击添加成员按钮,选择系统已有用户,确定后将用户纳入改角色下
- (5)移除成员: 左侧点击角色名称,列表显示该角色下的用户,勾选用户前的选框,点击移除成员按钮,即可移除该成员,即该成员 不再具备此角色的权限
  - 权限设计:

权限模块初始时,由总管理员(sysadmin)来设置角色、创建系统用户。被赋予权限模块菜单权限的用户,可以管理整个系统的 权限模块。操作日志属于菜单权限,被分配菜单权限的用户都可以查看。

### 2.2. 用户管理

用户管理是对登录系统的人员进行管理。系统将用户分为五大类。包括系统管理员用户、园区管理员用户、企业用户、服务商用 户、游客用户,可对不同类型进行管理,包括账号的新增、编辑、冻结、解冻、删除、修改密码等。

### 用户创建流程:

1. 先创建角色再创建用户

|--|

| 工作台看板配置                    |                            |        |         |             |              |          |                  |            |         |                   |
|----------------------------|----------------------------|--------|---------|-------------|--------------|----------|------------------|------------|---------|-------------------|
| 项目档案配置                     | 尺 全部用户(6人)                 | 用户名    | 姓名      | 联系方式        | 6740         | 角色       | 创建日期 0           | 账号有限题 0    | 秘密      | 规作                |
| 2.海道标款查                    | A 新統部構(2人)<br>A xc探察到試(3人) | lss    | 中建築     | 18565555522 |              | xc招南新试   | 2022-01-21 17:52 |            | • 正苹    | 编辑 動計 万地 师名       |
| 小学校研究                      | A 党历角色(0人)                 | 张王     | 张三      | 18787777767 |              | 党员       | 2022-01-18 01:50 |            | • 正常    | 编辑 教师 法结 传名       |
| 同機核配置                      | A N(\$(0A)                 | 0117   | 明日0117  | 18212111121 |              | 党员、米国商商试 | 2022-01-17 08:22 |            | • 正照    | 1942 Bit 347 1943 |
| 230E2                      | X 无暇色用!!!                  | xiaose | mB      | 17855554666 | 133@163.com  | 党员系统沿有   | 2022-01-17 16:15 |            | • 正常    | 444 859 754 192   |
| 18字共配置                     |                            | жсу    | 秘先生0117 | 18561829751 | 2323945959@q | 党员       | 2022-01-17 08:08 | 2022-01-18 | • 正军    | 病语 聖詩 冻结 传改       |
| E.体育体影響                    |                            | worf   | 王顺芳     | 17855555546 |              | 党员系统招商xc | 2022-01-17 16:07 |            | • 正單    | 编辑 動除 活体 修改       |
| 電三方配置<br>系統个性化配置<br>用户管理 へ |                            |        |         |             |              |          |                  | 共6条        | 10条/页 > | < 1 > 前往          |
|                            |                            |        |         |             |              |          |                  |            |         |                   |
| 统管理员                       |                            |        |         |             |              |          |                  |            |         |                   |
| 終著理問<br>12管理員              |                            |        |         |             |              |          |                  |            |         |                   |

(2) 输入角色基本信息,选择园区,勾选模块权限,确定即可生成

| 基本信息                                  |         |              |
|---------------------------------------|---------|--------------|
| *角色名                                  | 请输入角色名  | > 3≣ 28*     |
| 角色描述                                  | 请输入角色描述 |              |
| 操作权限                                  |         | 系统管理员不需要选择园区 |
| ☑ 工作台                                 |         |              |
| ▶ □ 驾驶舱                               |         |              |
| > □ 智慧招                               | 商       |              |
| ▶ □ 智慧运                               | 蔷       |              |
|                                       | 务       |              |
| <ul> <li>口 抽風力</li> </ul>             |         |              |
| · · · · · · · · · · · · · · · · · · · | 3=      |              |
|                                       | 测       |              |
| ▶ □ 信息发                               | 布       |              |
|                                       |         |              |

(3)角色创建好后,点击新增用户,输入对应信息,在角色下拉菜单里选择需要关联的角色,生成用户即可。

|                                                                                                    | 新增系统管理员  |                |             |       |      |       |                  | X   | 將亦      | 194:         |
|----------------------------------------------------------------------------------------------------|----------|----------------|-------------|-------|------|-------|------------------|-----|---------|--------------|
|                                                                                                    |          |                |             |       |      |       |                  |     | 1003    | 128.01-      |
|                                                                                                    | * 用F     | 中名 请输入用户名      | * <u>姓名</u> | 请输入姓名 | 0/11 | 密码    | 请输入密码(默认8888888) |     | • 正常    | 编辑 删除 冻结 修改密 |
| *角色     通道課題色     ・正常     編編 翻換 流編       系統招向     正常     編編 翻換 流編       xx沿路回過式     ・正常     編編 翻換 流編     | *联系      | 1话 请输入联系电话     | 邮箱          | 请编入邮箱 |      | 账号有限期 | 箇 请选择账号有限期       |     | • 正常    | 编辑 删除 冻结 修改密 |
| * 用色     通送単用色     • 正常     編編 創始 深現       系統招向     * 正常     編編 創始 深現       xx沿路測试     • 正常     編編 創始 深現 | <b>–</b> |                |             |       |      |       |                  | _   | • 正常    | 编辑 删除 冻结 修改密 |
| <ul> <li>系統招商</li> <li>正常 編編 謝除 流線</li> </ul>                                                            | * 1      | 自色 请选择用色       |             |       |      |       |                  |     | • 正常    | 编辑 删除 冻结 修改密 |
| xc招商测试                                                                                                   |          | 系统招商           |             |       |      |       |                  | _   | • 正常    | 编辑 删除 冻结 修改密 |
| 党员角色 取満 确定 ● 正常 編編 删除 冻结                                                                                 |          | xc招商测试<br>党员角色 |             |       |      |       | 取消               | 确定  | • 正常    | 编辑 删除 冻结 修改密 |
| 対 労 共6条 10 (5 ( 1 )                                                                                      |          | 财务             |             |       |      |       |                  | 共6条 | 10条/页 🗸 | (1)前往        |

### 2. 已有用户,关联新角色

### (1) 找到该用户,点击编辑,在角色下拉列表里调整关联角色

|                 | 用白色色    | 角色名称: 系统招商           |     |             |       |                  |    |                   |                             |
|-----------------|---------|----------------------|-----|-------------|-------|------------------|----|-------------------|-----------------------------|
| A 全部用           | 编辑系统管理员 |                      |     |             |       |                  | ×  | + 用户 + 角色         | + 成员 前 移除成员                 |
| A xc招稿          | * 用户名   | xiaose               | *姓名 | 蕭瑟 2/11     | 密码    | 请输入密码(默认8888888) |    | 状态                | 操作                          |
| へ 見の頃<br>名 财务(( | *联系电话   | 17855554666          | 邮箱  | 133@163.com | 账号有限期 | 目 请选择账号有限期       |    | • 正常              | 编辑 别除 冻结 修改密码               |
| <b>只</b> 无角色    | *角色     | 系统招商     へ           |     |             |       | •                |    | • 正常<br>10条/页 ~ 《 | 編載 删除 冻结 修改密码<br>1 → 前往 1 页 |
|                 |         | xc拍闹测试<br>党员角色<br>财务 |     |             |       | 取消               | 确定 |                   |                             |
|                 |         |                      |     |             |       |                  |    |                   |                             |

(2) 或在角色列表点击对应的角色名称,然后添加成员

|          | //姓治/联条方式 | 状态  | $\sim$      |             |            |                  |         | + 用户 + 角的       | 19 十成员 19 1    |
|----------|-----------|-----|-------------|-------------|------------|------------------|---------|-----------------|----------------|
| )<br>(J) | 用户名       | 姓名  | 联系方式        | 邮箱          | 角色         | 创建日期 ≑           | 账号有限期 ≑ | 状态              | 操作             |
| )        | xiaose    | 萧瑟  | 17855554666 | 133@163.com | 党员系统招商     | 2022-01-17 16:15 |         | • 正常            | 编辑 删除 冻结 修改    |
|          | wxf       | 王晓芳 | 17855555546 |             | 党员,系统招商,xc | 2022-01-17 16:07 |         | • 正常            | 编辑 删除 冻结 修改    |
|          | wxf       | 王晓芳 | 17855555546 |             | 党员,系统招商,xc | 2022-01-17 16:07 | 共2条     | ● 正常<br>10条/页 ∨ | 編 翻:<br><  1 → |

| 名称: 系统        | 充招商          |       |       |                  |            |                        |          |
|---------------|--------------|-------|-------|------------------|------------|------------------------|----------|
| • ••<br>用户名/处 | 添加成员: 🛛 系统招商 |       | ×     |                  |            | + 用户 + 角色              | + 成员     |
|               | 田立利夫         | 日注(0) | 3     | Address CO. MILL | CITE COMP. |                        |          |
|               | 111-7342     |       | /J-1  | 的建口期,            | 私与相限期 =    | AT AS                  | 採作       |
| 1             | ● 王晓芳        |       |       | 2022-01-17 16:15 |            | • 正常                   | 编辑删除冻维   |
| 2             | _ 0 部先生0117  |       |       | 2022-01-17 16:07 |            | <ul> <li>正常</li> </ul> | 编辑 删除 冻绵 |
|               | ● 萧苾         |       |       |                  |            |                        |          |
|               | ● 张=         |       |       |                  | 共2条        | 10条/页 🗸 🤇              | 1        |
|               | □ ◎ 李珊珊      |       |       |                  |            |                        |          |
|               |              |       |       |                  |            |                        |          |
|               |              |       |       |                  |            |                        |          |
|               |              |       |       |                  |            |                        |          |
|               |              |       |       |                  |            |                        |          |
|               |              |       |       |                  |            |                        |          |
|               |              |       |       |                  |            |                        |          |
|               |              |       |       |                  |            |                        |          |
|               |              |       |       |                  |            |                        |          |
|               |              |       |       |                  |            |                        |          |
|               |              |       | 取消 确定 |                  |            |                        |          |
|               |              |       |       |                  |            |                        |          |

用户分类对比分析:

| 用户分类  | 用户定义                                | 用户功能及权限                                                                     | 用户来源                                                     | 用户登录方式  |
|-------|-------------------------------------|-----------------------------------------------------------------------------|----------------------------------------------------------|---------|
| 系统管理员 | 系统超级管理员                             | 园区权限:全部园区<br>功能权限:<br>通过角色分配功能权限,再<br>分配给系统管理员<br>数据权限:配置                   | 系统初始化生成admin用<br>户,利用admin可创建本级<br>或下级用户                 | 用户名或手机号 |
| 园区管理员 | 负责单个或多个园区的<br>内部管理                  | 园区权限:可设置单个或多<br>个园区权限<br>功能权限:由角色配置功能<br>权限,用户可关联多个角色<br>数据权限:可根据园区单独<br>设置 | 系统管理员创建而来,可<br>在权限内创建本级用户,<br>创建时需先由系统管理员<br>创建园区,才能关联园区 | 用户名或手机号 |
| 企业用户  | 入驻到园区的企业用户                          | 拥有企业的相关功能                                                                   | 企业入驻后平台后生成                                               | 手机号     |
| 服务商用户 | 与园区有合作关系的服<br>务商用户,企业用户自<br>带服务商的属性 | 拥有服务商的相关功能                                                                  | 服务商入驻平台后生成                                               | 手机号     |
| 游客用户  | 在前台进行注册的用户,还<br>未进行入驻操作             | 可登录后选择入驻类型,查看审<br>核进度                                                       | 注册后自动生成                                                  | 手机号     |

用户展示页面:

| R 全部(9人)<br>2 负责人(4人)    | 角色名称:<br>园区:上) | 负责人<br>每高时产业园 |     |             |                          |        | 角色描述: 上 | 海高时管理员           |         |          |                       |
|--------------------------|----------------|---------------|-----|-------------|--------------------------|--------|---------|------------------|---------|----------|-----------------------|
| # 行政经理(1人)<br># 招商经理(3人) | 用户;            | 3/姓名/联系方式     | 状态  |             | ~ <u>E</u> E             |        |         | 用户列              | 表 📑     | 11户 + 角色 | + 成员 首 移除成员           |
| 2 上海科创产业园管理员(1人)         |                | 用户名           | 姓名  | 联系方式        | 邮箱                       | 角色     | 园区      | 创建日期 💠           | 账号有限期 💠 | 状态       | 操作                    |
| 2、无角色用户                  |                | 赵东            | 赵东  | 13965425568 | zd@163.com               | 负责人    | 上海高时产业园 | 2022-05-05 10:33 |         | • 正常     | 编辑 删除 冻结 数据权限<br>重置密码 |
| 色列表                      |                | 李春            | 李春  | 13656524859 | 1365652485               | 负责人    | 上海高时产业园 | 2022-05-05 09:40 |         | • 正常     | 编辑 删除 冻结 数据权限<br>重置密码 |
|                          |                | 萤大            | 萤大  | 18754236987 | 187542369 <mark>8</mark> | 负责人招商经 | 青岛亚马逊创  | 2022-05-05 09:34 |         | • 正常     | 编辑 删除 冻结 数据权限<br>重置密码 |
|                          |                | 张晓梅           | 张晓梅 | 18789563254 | 1878956325               | 负责人    | 上海高时产业园 | 2022-05-05 09:33 |         | • 正常     | 编辑 删除 冻结 数据权限<br>重置密码 |

#### ■ 系统操作: (此处针对于管理员层级用户的操作,其余用户都是完成入驻自动生成,无需后台添加)

(1)新增/编辑:先在菜单选择系统管理员或者园区管理员,进入页面后,点击新增按钮,按照不同类型账号填写对应内容,编辑时将原数据代入对其修改。

(2) 删除账号:对应要删除的账号数据,点击删除按钮,触发确认删除指令后,删除该条数据。

(3) 重置密码:有权限的用户,点击重置密码按钮,可以重置账号的密码,一般在忘记密码的情况下使用,重置后密码为888888.

(4)冻结/解冻:有权限的用户可以对其他账号进行冻结或者解冻,冻结后账号不能登录系统。

#### ■ 逻辑说明:

(1)管理员账户有账号有效期设置,若到账号有效期,则该账号则自动冻结。若点击解冻,则之前账号有效期作废,需重新设置账号 有效期,若不设置,则该账号永久有效,用户名和联系电话是唯一的。用户可以赋予多个角色。用户可以进行分配园区楼宇(分配了哪 个园区,那该用户只能看见该园区的数据)(用户密码初始为888888)

(2) 目前系统数据权限按照园区进行区分,用户拥有该园区权限即可看到该园区下所有楼宇的数据。

(3) 用户的权限分为操作权限和数据权限,可分别进行控制。

| 用户   | 中权限分类  | 权限定义                                              | 控制方法                                | 备注                            |
|------|--------|---------------------------------------------------|-------------------------------------|-------------------------------|
| 操作权限 |        | 操作系统的权限                                           | 通过角色控制,创建角<br>色时勾选的模块即为用<br>户的功能权限  | 用户如关联多个角色,则拥有的功能权<br>限为个角色的并集 |
|      | 园区数据权限 | 查看一个或多个园<br>区的权限                                  | 通过角色控制,创建角<br>色时选择的园区即为该<br>用户的园区权限 | 仅园区管理员存在,系统管理员不分园<br>区        |
| 数据权限 | 系统数据权限 | 查看园区下各模块<br>数据的权限,可选<br>择查看园区全部数<br>据或仅查看个人数<br>据 | 通过用户管理下的数据<br>分配按钮控制                | 数据权限初始时默认全部模块为个人权<br>限        |

### 功能权限和园区权限控制页面:

| 基本信息   |                                            |         |                         |        |    |
|--------|--------------------------------------------|---------|-------------------------|--------|----|
| *角色名   | 请输入角色名                                     | * 园区/楼宇 | 青岛亚马逊国际创客中心/亚马逊1号楼◎ + 5 | ~      | 1  |
| 角色描述   | 请输入角色描述                                    |         |                         | 0/25   | 5  |
| 操作权限   |                                            | ]       | 控                       | 制园区数据权 | Zß |
| V II   | 臼                                          |         |                         |        |    |
| ▶ □ 驾3 | 582<br>142/25                              |         |                         |        |    |
| • □ 智慧 | 运营                                         |         |                         |        |    |
|        | 运营看板                                       |         |                         |        |    |
| Ŧ      | 项目管理<br>▶ ○ 法 → 학府日                        |         |                         |        |    |
|        | * ()入驻项目                                   |         |                         |        |    |
|        | □ 编辑                                       |         |                         |        |    |
|        |                                            |         | 协制玄体晶作切阻                |        |    |
|        | 」 期報 10 展 10 展 10 展 10 展 10 展 10 展 10 展 10 |         | 了工中J示约订架TF1XPR          |        |    |
|        | Constant of the                            |         |                         |        |    |

### 系统数据权限控制页面:

| 角色详情<br>分配数据权限                                 | 控制数据权限                                                                                                    | × <sub>客遊员</sub>                                      |                                                | 区 编辑角色                                                                     |
|------------------------------------------------|----------------------------------------------------------------------------------------------------|-------------------------------------------------------|------------------------------------------------|----------------------------------------------------------------------------|
| ■ 」#######<br>选个人,只能看到自己相关的,<br>选全部,则可以看到全部用户的 | 2 全选         全选           招商管理         0 个人         全部           项目管理         0 个人         全部           合同所成         0 个人         全部           合同防復         0 个人         全部           倉同頂銀         0 个人         全部           対影音響理         0 个人         全部           対影音響理         0 个人         全部           対影音響         0 个人         全部 | 建白樹                                                   | + 用户<br>+ 用户<br># 合<br>秋む<br>• 正常              | + 成员 (2) 移動成力<br>第件<br>編集 新会・市村 (2) 第60 円<br>重量 60 行<br>編集 新会・活动 (2) 第60 円 |
| 3%時期 3%時期 1878956325                           | 取消<br>4 1878956325 负责人 上海商                                                                                                    | -05-05 09:40<br>-05-05 09:34<br>时产业园 2022-05-05 09:33 | <ul> <li>正常</li> <li>正常</li> <li>正常</li> </ul> | 室査部務 編編 新除 活油 数据权限<br>重置部務 編編 新除 活油 数据权限<br>重置部務                           |

3. 基础项配置

# 3.1. 系统个性化配置

可按照需求自定义配置系统名称、logo、登录背景图信息

| $\Theta$                               | 智慧园区管理系统   | 王 + 取目 Park002 ® 測版001 ® park003 ® park ~ |          | ,_50 sysadmin ∨ |
|----------------------------------------|------------|-------------------------------------------|----------|-----------------|
|                                        | © 5300.77  | 【作台 ● #### ***** #### *                   |          |                 |
| 工作台                                    | ③ 3D园区大脑配置 | 后台管理系统沿署                                  |          |                 |
| どう<br>驾驶舱                              | 17. 企业档案配置 |                                           |          |                 |
| \$                                     | 於 路演指标配置   | 模块                                        | 文件       | 操作              |
| 智慧招商                                   | □ 合同模板配置   | 系统名称                                      | 智慧园区管理系统 | 编辑              |
|                                        | ○ 消息通知配置   | 系统logo                                    | 系统LOGO   | 编辑              |
|                                        | ☑ 数据字典配置   | 官网logo                                    | 會网LOGO   | 编辑              |
| ・<br>企业服务                              | 11 系统菜单配置  | 系統登录背景图(建议尺寸: 1920px 乗 880px, 大小限2M)      | 登录背景图    | 编辑              |
| <b>∜</b> ⊅                             | 器 第三方配置    |                                           |          | 点击对应编辑按钮即可设置    |
| 智慧物业                                   | 曲 系统个性化配置  |                                           |          |                 |
| ●●<br>协同办公                             | 久用户管理 👋    |                                           |          |                 |
| S                                      | 🖪 日志智雄 🛛 🔧 |                                           |          |                 |
| 智慧党建                                   |            |                                           |          |                 |
| 全 金                                    |            |                                           |          |                 |
| Ę                                      |            |                                           |          |                 |
| 信息发布                                   | /          |                                           |          |                 |
| <ul> <li>         系统设置     </li> </ul> |            |                                           |          |                 |

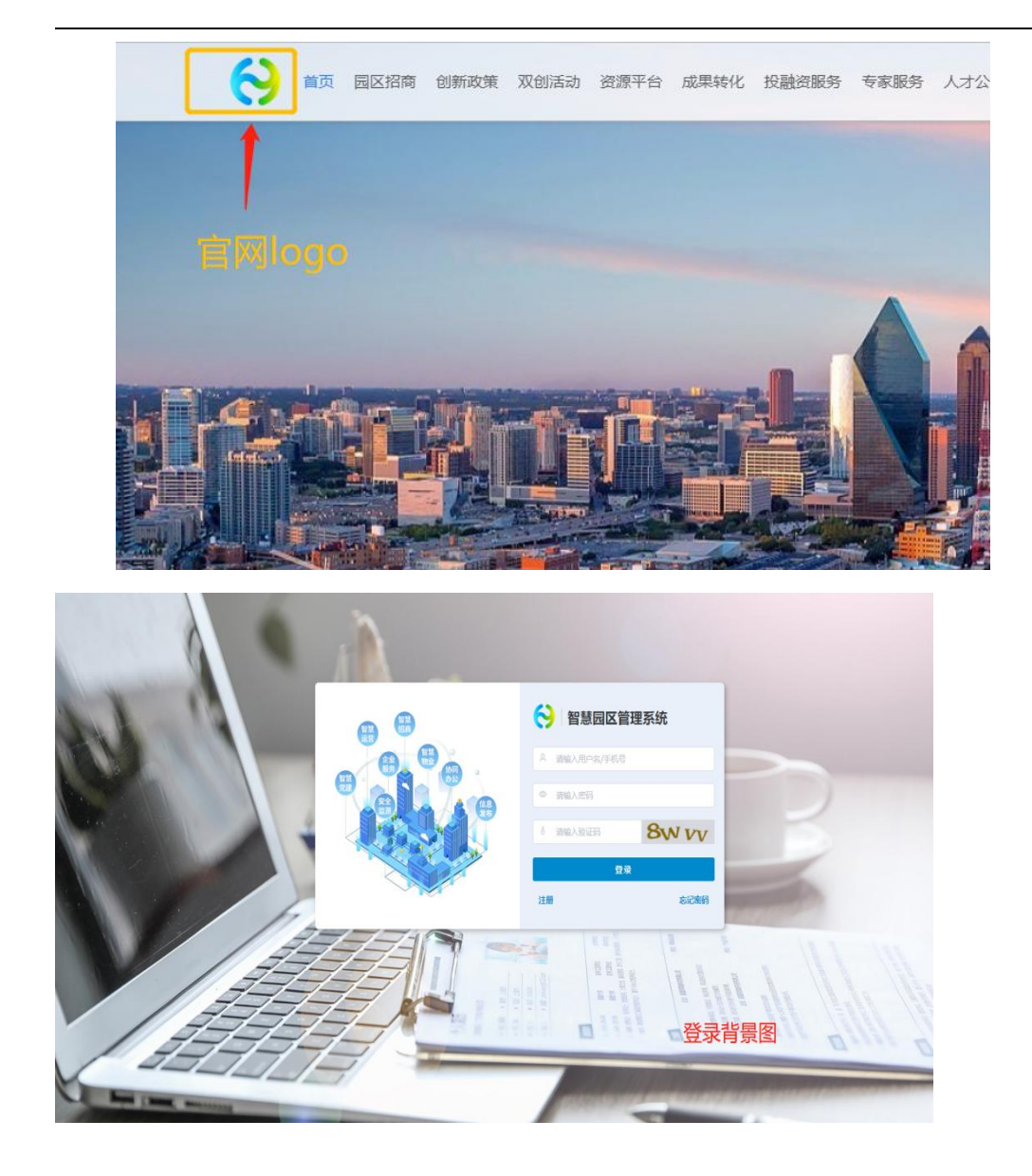

# 3.2. 数据字典配置

数据字典可以为系统中一些下拉框或者选择框中的字段进行自定义设置,更好的满足园区特点。如新建项目时会选择招商渠道, 这个招商渠道就可以设置,可设置线上、线下等类型,这样选择时就可选到。

|                  | 0          | 驾驶舱配置    | 工作台 系统菜单配置 × | ● 数据字典配置 ×   |                  | ×                |
|------------------|------------|----------|--------------|--------------|------------------|------------------|
| 工作台              | ۲          | 3D园区大脑配置 |              |              |                  |                  |
| ビン<br>驾驶舱        | 990        | 企业档案配置   | 招商CRM        | 招商渠道         |                  |                  |
| \$               | P          | 路演指标配置   | 合同租赁         | 分类名称<br>⊙ 重置 |                  | +新增              |
| 智慧招商             | 0          | 合同模板配置   | 政策服务 供要平台    | 分类名称         | 排序 ≑             | <b>***</b> 点击可新增 |
| どうういて、「おうか」である。  | 0          | 消息通知配置   | 投融资          | 前台网站引入       | 50               | 编辑 删除            |
| 9                | м          | 数据字典配置   | 专家服务         | 后台录入         | 50               | 編編 删除            |
| 企业服务             |            | 系统菜单配置   | 协同办公         |              | / 8              |                  |
| (力)<br>智慧物业      | 00         | 第三方配置    | 智慧党建         |              | 根据数值大小来设定字段排列的前后 |                  |
|                  | <b>(</b>   | 系统个性化配置  | 园区动态         |              |                  |                  |
| 协同办公             | 1 <u>2</u> | 用户管理     | 房源类型         |              |                  |                  |
| <b>会</b><br>智慧党建 | Ľó         | 日志管埋     |              |              |                  |                  |
| ¢                |            |          | 1            |              |                  |                  |
| 安全监测             |            |          | 可配置的         | 模块列表         |                  |                  |
| <b>一</b><br>信息发布 |            |          |              |              |                  |                  |
| Ø                |            | 1        |              |              |                  |                  |
| 系统设置             |            | J        |              |              |                  |                  |

### 4. 协同办公

办公系统的 oa 审批流程可以自定义工作流程、自定义工作表单。企业可以根据自身的需要和要求,可以任意创建自己要求的 oa 审批流程,可以自由设计审批流程用到的工作表单。企业自己控制流程的审批路径,方便企业快速扩展新的业务功能和模块,轻松实现工作流程的自动化、标准化、规范化。

### 4.1. 工作流引擎

工作流引擎是协同办公的基础设置,确定好流程信息后,用户发起的数据将按流程信息进行流转。

本系统内嵌强大的工作流引擎,可以对招商、运营、物业管理等环节实现流程自定义,审批人自定义的灵活配置功能。将流程进行线上化处理,全程跟踪,保留处理记录,方便追溯,可覆盖园区大部分的工作场景,提高办公效率。

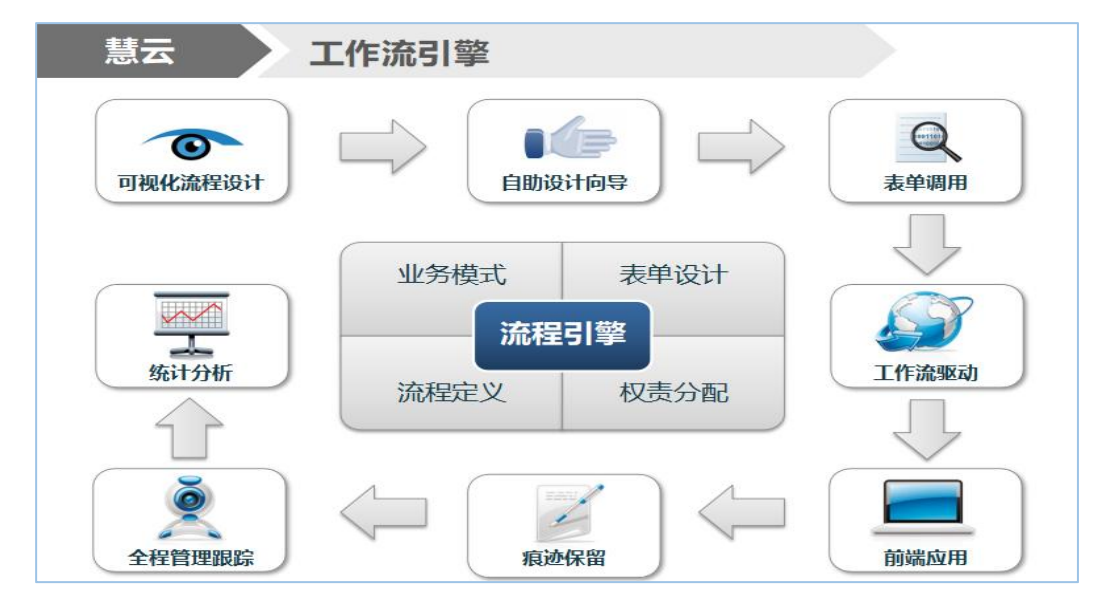

首先是运营流程和物业流程,这两类是关联系统的一些模块,如招商审核流程是和招商模块关联,合同新建审核是和合同管理模块关联,这类流程只能在系统内置的分组下进行创建,创建完成后即可在操作相关模块时带出,不用单独发起。

4.1.1. 流程设计

流程分为四大类分别是:运营流程、物业流程、办公流程、企业流程。

审核流程设置为系统内需要进行审批的模块的流程设计。包括系统内置的流程模块运营流程、物业流程,以及可以灵活化设置的 办公流程和企业流程。内置的流程模块和系统相关,如合同管理的新建审批,这类模块管理员只需设置相应的审批流转即可,设置好 之后在系统内执行相应的功能模块时自动执行设置的流程。而灵活化的流程设计则是为了方便用户更好的办公。这类流程需要用户自 己设计使用的场景和具体的流程。

在设计流程时,找到对应的模块新增流程即可。流程可关联园区,只有在处理关联园区下的业务时才会触发此流程。固定模块下 如不设计审批流,则在进行该模块的业务时,不需要审批,直接流转到最后一步。

以招商流程为例,进行演示

首先建立审批流程,工作流引擎->流程设计->选择分组->新建流程

| 日 办公申请   |        | 招商流程审核 合同新建审核                         | 合同作废审核 账单结算审核 | 合同退租审核       |      |          |
|----------|--------|---------------------------------------|---------------|--------------|------|----------|
| ☆ 流程中心   | ~      | <ol> <li>海岸名称</li> <li>(9)</li> </ol> | 童書            |              |      | + 新建     |
| 😡 会议服务   | $\sim$ |                                       |               |              |      |          |
| 自 日程管理   | ~      | 流程名称                                  | 关联类型          | 园区楼宇/物业仓库    | 状态   | 操作       |
| 〔〕》 通知公告 | ~      | 招商流程                                  | 园区楼宇          | 北京市国家创新区/1号楼 | • 启用 | 编辑禁用删除   |
| ◎ 通讯录    | ~      | 创大料技园招商流程                             | 园区楼宇          | 北京市国家创新区/1号楼 | 启用   | 編輯 禁用 删除 |
| 它 文件管理   | ~      |                                       |               | /            |      |          |
| ☆ 工作流引擎  | ~      |                                       |               |              |      |          |
| 流程设计     | ^      |                                       |               |              |      |          |
| 运营流程     |        | ←                                     | 同的流程类别 伏后新建   |              |      |          |
| 物业流程     |        |                                       |               |              |      |          |
| 办公流程     |        |                                       |               |              |      |          |
| 企业流程     |        |                                       |               |              |      |          |

\_

\_\_\_\_

### 选择哪个园区就是只能在该园区使用相关模块式走流程,其余园区不适用该流程。

\_

| 基本设置            | 流程设计 | 高级设置 |   |
|-----------------|------|------|---|
| 流程名称<br>请输入流程名称 |      |      |   |
| 园区              |      |      | ~ |
|                 |      |      |   |
|                 |      |      |   |
|                 |      |      |   |

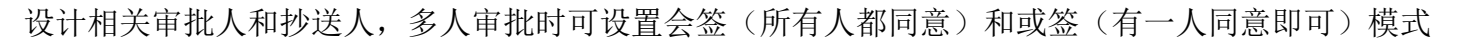

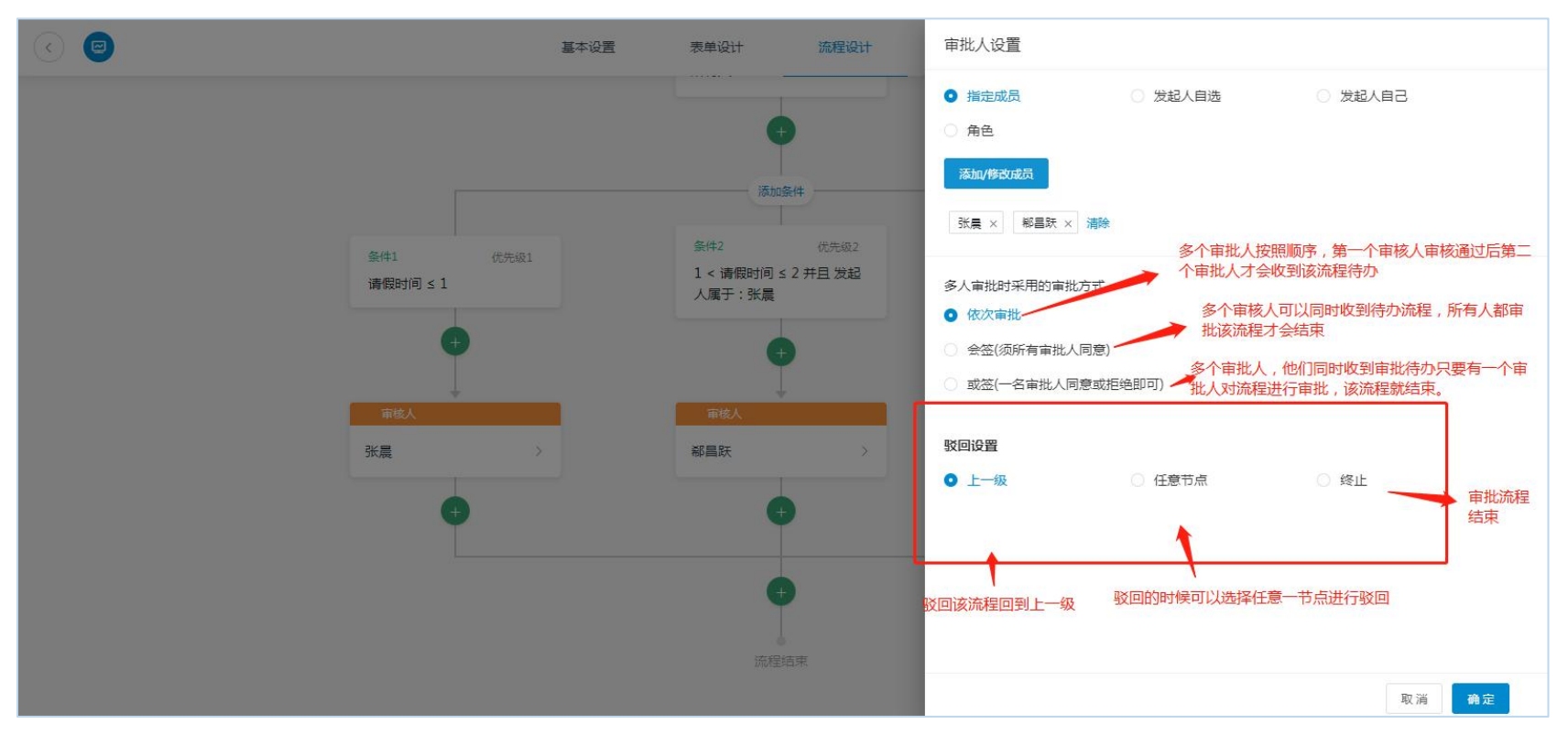

驳回设置 选择"任意节点",审批人驳回时界面显示如下,选择那个节点审批就重新进入到哪个节点

| ~>           | 苔意园区管理系统                                      | + 坂日 - 岡地井回込候子(沙陸)                      | 审核                                                             |
|--------------|-----------------------------------------------|-----------------------------------------|----------------------------------------------------------------|
| い<br>L作台     | 奭 OA看板                                        | 165 • 6958 ·                            |                                                                |
| 0)<br>Siddle | <ul> <li>⑦ 流程中心 ^</li> <li>流程申请</li> </ul>    | 2 标题 发起/                                | a ×                                                            |
| <b>(</b> )   | 待处理流程                                         | 编号 标题                                   | 2021-08-10 14-32                                               |
| 慧招商          | 已处理流程                                         | 202108101430325309 张晨提交的 新展 请选择权        |                                                                |
|              | 我发起流程                                         | ■ 1 m m m m m m m m m m m m m m m m m m | 第1步                                                            |
| 満运営          | 收到的流程                                         | <b>市核人</b>                              | 第2步                                                            |
|              | 网会议服务 ~                                       |                                         | <b>双词 <u>新主</u></b>                                            |
| ቁወ           | 的 日程管理 ~~~~~~~~~~~~~~~~~~~~~~~~~~~~~~~~~~~~   |                                         | zhang                                                          |
| 慧物业          | 山》 通知公告 ~ ~ ~ ~ ~ ~ ~ ~ ~ ~ ~ ~ ~ ~ ~ ~ ~ ~ ~ |                                         |                                                                |
| 國加公          | ◎ 通讯录                                         |                                         | <ul> <li>         · 通来         ·         ·         ·</li></ul> |
| S            | ○ 文件管理                                        |                                         |                                                                |
| 慧党建          | ◎ 工作流引擎 ~                                     |                                         |                                                                |
| <u>*</u>     |                                               |                                         | ■ 审核意见                                                         |
| 全监测          |                                               |                                         | 海榆人事除意见                                                        |
| 皇            |                                               |                                         |                                                                |
| 0            |                                               |                                         | 资质 通过                                                          |

驳回设置 选择"终止",审批人驳回时界面显示如下

| )                | 鲁  | <b>胃慧园区管理系统</b> | - | + 项目            |           | 审核                                       |
|------------------|----|-----------------|---|-----------------|-----------|------------------------------------------|
| <b>∼</b>         | 喫  | OA看板            | I | 作台 • 待处理 ×      |           | 张晨                                       |
| 作台<br>3)<br>1889 | Z  | 流程中心 ^  流程申请    | 1 |                 |           |                                          |
| <u>.</u>         |    | 待处理流程           |   | 编号              | 标题        | (新)(新)(新)(新)(新)(新)(新)(新)(新)(新)(新)(新)(新)( |
| シ<br>【招商         |    | 已处理流程           |   | 202108101442066 | 8 张晨提交的事假 | 福島族                                      |
| ~                |    | 我发起流程           |   | 202108101430325 | 8 张晨提交的事假 |                                          |
| 运营               |    | 收到的流程           |   |                 |           | 提示 ※                                     |
| Э                | 1  | 会议服务            |   |                 |           | 9 驳回后流程将结束,确定驳回?                         |
| 服务               | Ē  | 日程管理            |   |                 |           |                                          |
| ッ<br>物业          |    | 通知公告            |   |                 |           |                                          |
| <u>~</u>         | 00 | 通讯录             |   |                 |           | ■<br>■                                   |
| 协公               |    | 文件管理            |   |                 |           |                                          |
| <b>父</b><br>!党建  | 43 | 工作流引擎 ~         |   |                 |           | · 新业人中的意见                                |
| <b>1</b><br>监测   |    |                 |   |                 |           | 変通 通过                                    |
|                  |    |                 |   |                 |           |                                          |

### 高级设置

| 基本设置 表单设计 流程设计 高级设置                                                                                                    | 发布 |
|----------------------------------------------------------------------------------------------------|----|
| ■批人去重       不启用自动去重     ▲       同一个审批人仅在连续出现时,自动去重     第一步到第n步审核人"连续"是同一个人,自动去重,只需要审核一次       不启用自动去重     第一步到第n步审核人"连续"是同一个人,不启用自动去重,则需要审核n次       请输入        审批愿见     必填 |    |
|                                                                                                    |    |

### 最后点击发布,流程即可生成。后续可对流程进行修改、删除和禁用。

### 流程禁用

| 流程名称  | • <b>1</b> 1 | H  |    |              |      | +        |
|-------|--------------|----|----|--------------|------|----------|
|       |              |    |    |              |      |          |
| 流程    | 名称           | 关联 | 类型 | 园区楼宇/物业仓库    | 状态   | 操作       |
| 招商    | 流程           | 园区 | 迷宇 | 北京市国家创新区/1号楼 | • 启用 | 編輯 禁用 删除 |
| 创大科技团 | 國招商流程        | 园区 | 楼宇 | 北京市国家创新区/1号楼 | • 启用 | 编辑 萘用 删除 |

接下来是办公流程和企业流程,这两类不与系统模块关联,可以根据需求新增。主要设置流程与运营和物业流程相比多了一个表单设计,因为这类流程都是需要填写一些详情或者上传一些附件,所以增加了表单设计的功能,设计更加灵活。

#### ● 办公流程 × 工作台 园区动态 × 工单申请 × 工单配置 × 企业流程 × 运营流程 × 物业流程 × 回 OA看板 日 办公申请 Q 表单名称 ⊙ 重置 + 创建表单 先新建分组, 再新建表单 ☆ 流程中心 若有分组,则在分组下新建即可 考勤 心重命名 自删除 😡 会议服务 白 日程管理 加班申请 补卡申请 $\odot$ $\bigotimes$ 2 🛛 🖻 201 ()) 通知公告 通讯录 请假 **企重命名** 自删除 二 工作流引擎 病假 婚假 事假 年假 $\bigotimes$ $\otimes$ 流程设计 2 🖲 🗇 201 2 🗉 🖻 2 🔍 🛍 运营流程 物业流程 办公流程 ▌ 出差/外出 **企重命名** 回删除 企业流程 2 ① 🗇 🞯 出差 $\odot$ 流程监控 2 🗉 🗖 流程报表

### 这两类流程没有内置分组,需要自己创建。

|   | 基本设置    | 表单设计 | 流程设计 | 高级设置   |  |
|---|---------|------|------|--------|--|
| 8 | * 表单名称  |      |      |        |  |
|   | 清输入表单名称 |      |      |        |  |
|   | * 所在分组  |      |      |        |  |
|   | 请假      |      |      | → 新建分组 |  |
|   | 表单说明    |      |      |        |  |
|   | 请输入表单说明 |      |      |        |  |
|   | с       |      |      | 7      |  |
|   |         |      |      |        |  |
|   |         |      |      |        |  |
|   |         |      |      |        |  |

基础设置 "谁可以发起"默认选择所有人;也可以按照"组织架构""角色管理""园区楼宇"进行选择,选中的管理员可以在"流程申请"看到此表单并发起此流程,没有被选择的管理员无法发起此流程。 表单发布后默认启用,如停用可点击禁用 流程设计:根据流程需要从左侧向中间拖控件

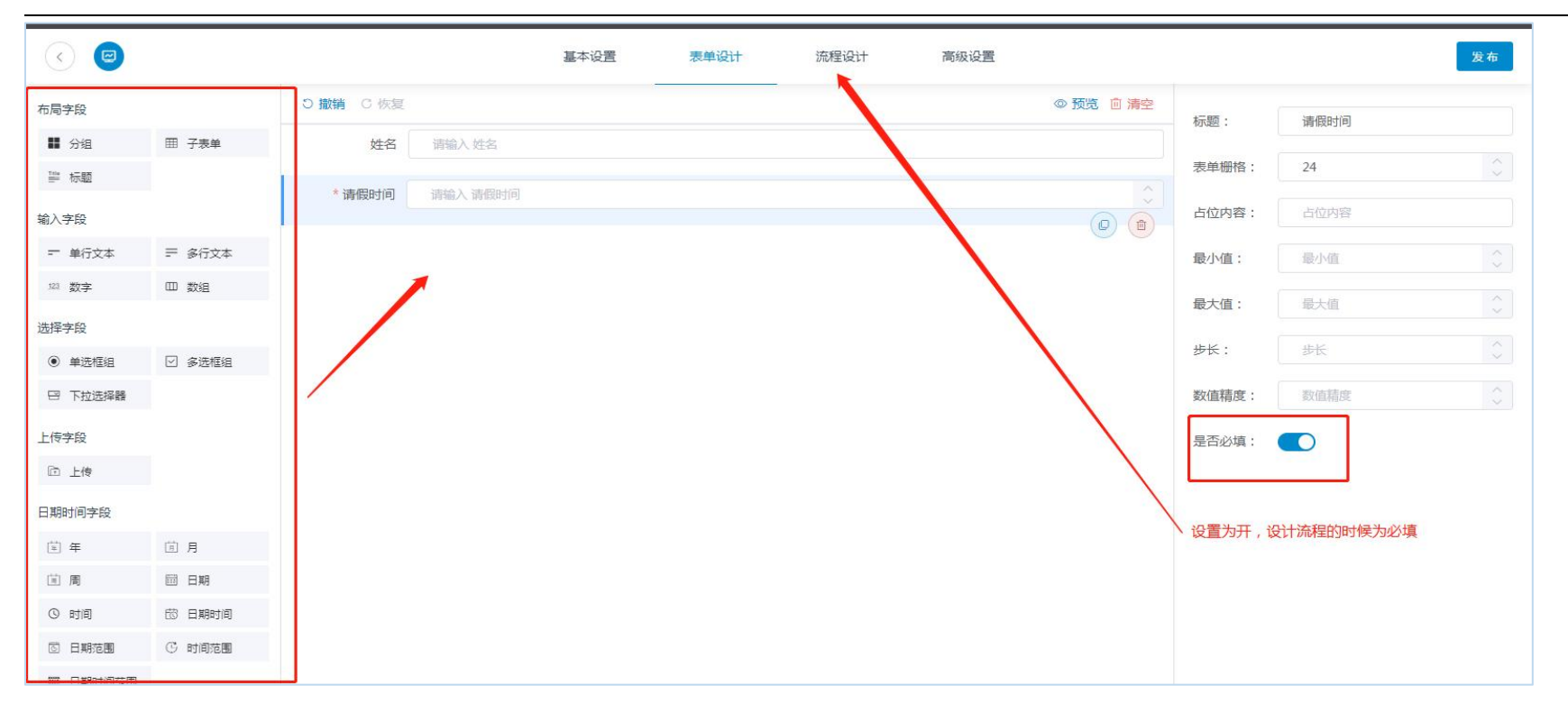

接下来流程与之前一致。

流程设置完成后会在主页生成图标,图标右下角按钮分别对应"编辑"、"停用"、"删除"功能。 用户在有相关需求后可在线发起流程,填写相关资料后,即可进入预设的审批流程。

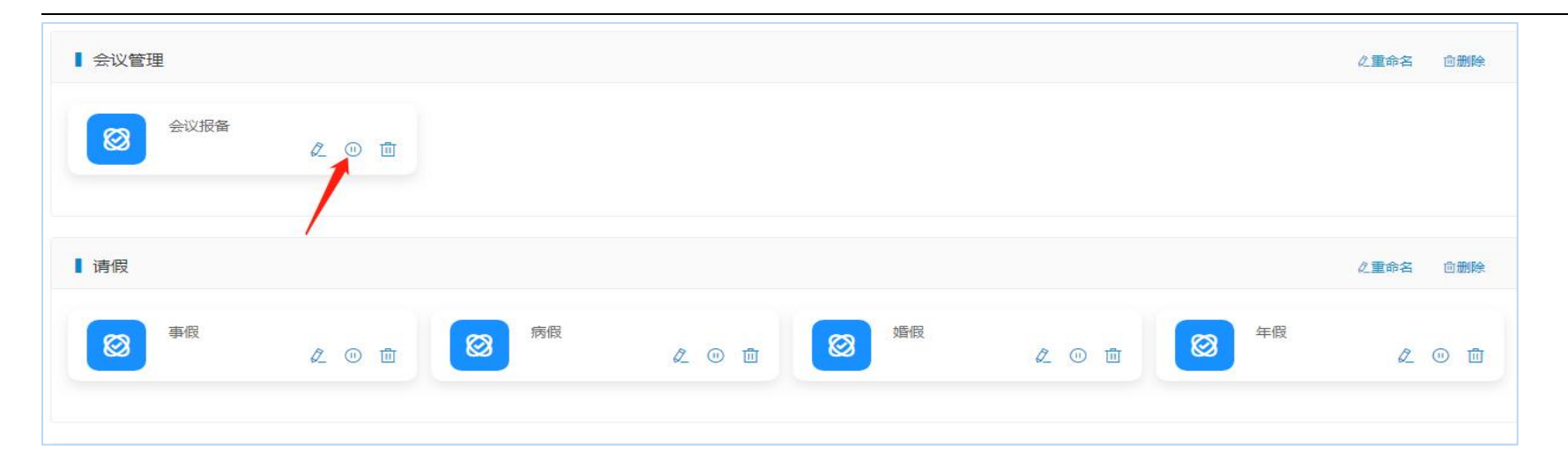

4.1.2. 流程监控

| $\mathbf{\Theta}$ | 智慧园区    | 管理系统 | 至 + 项目      | 请选择园区楼宇(多选)          |             |             |       |                     |                                                             |           | 💭 admin 🗸              |
|-------------------|---------|------|-------------|----------------------|-------------|-------------|-------|---------------------|-------------------------------------------------------------|-----------|------------------------|
| ₩.                | 與 OA看板  |      | 工作台 OA看板。   | 流程分类 × ● 流程监控 ×      | 流程报表 > 关联业务 | ж.          |       |                     |                                                             |           |                        |
| 工作台               | 🛛 流程中心  | ~ د  | Q 标题        | 发起人                  | 自发起刑        | 台时间 至 发起结束时 | 1 审核  | 编号 审核               | 業型                                                          | 审核状态    ✓ | <ul> <li>重置</li> </ul> |
| (ご)<br>驾驶舱        | 家 会议服务  | ş ~  |             |                      |             |             |       |                     |                                                             |           |                        |
| \$                | 白 日程管理  | l ~  | 编号          | 标题                   | 当前步骤        | 处理人         | 发起人   | 发起时间 💠              | 状态                                                          | 关联业务      | 操作                     |
| 智慧招商              | 口》 通知公律 | 5 ×  | 20210810143 | 0325309 张晨提交的事假      | 第1步         | 郗昌跃审核中      | 张晨    | 2021-08-10 14:30:32 | <ul> <li>审核中</li> </ul>                                     | -         | 宣看 终止                  |
|                   | ⑧ 通讯录   |      | 20210810094 | 1083665 张晨提交的采购      | 第1步         | 张瑞娟审核中      | 张晨    | 2021-08-10 09:41:08 | <ul> <li>审核中</li> </ul>                                     | 2         | 重看 终止                  |
| 智慧正言              | 它 文件管理  | 1    | 20210810093 | 5306423 张晨提交的采购      | 第1步         | 张瑞娟审核中      | 张晨    | 2021-08-10 09:35:30 | • 审核中                                                       | 2         | 童看 终止                  |
| •••<br>企业服务       | 岛 工作流到  | 擎 ^  | 20210809155 | 4133083 admin提交的采购   | 第1步         | 张瑞娟审核中      | admin | 2021-08-09 15:54:13 | <ul> <li>审核中</li> </ul>                                     | 2         | 重着 终止                  |
| 彻                 | 流程设计    | -    | 20210806154 | 5389753 张晨提交的test111 | 第1步         | 张晨审核中       | 张晨    | 2021-08-06 15:45:38 | ◎ 审核中                                                       | 5         | 宣看 终止                  |
| 智慧物业              | 流程监控    | E .  | 20210804094 | 0592846 admin提交的采购   | 第1步         | 张瑞娟审核中      | admin | 2021-08-04 09:40:59 | <ul> <li>审核中</li> </ul>                                     |           | 宣看 终止                  |
| いる                | 流程报表    | E    | 20210803165 | 3122863 郗昌跃提交的请假     | 第2步         | 张瑞娟审核中      | 郗昌跃   | 2021-08-03 16:53:12 | <ul> <li>         审核中         <ul> <li></li></ul></li></ul> |           | 童碧 终止                  |
| A)                | 流程分组    | 1    | 20210803165 | 3057976              | 第1步         | 张瑞娟审核中      | 郗昌跃   | 2021-08-03 16:53:05 | ・軍核中                                                        | 」甲核流程     | 宣毛 终止                  |
| る著意党建             | 关联业务    | ŕ    |             |                      |             |             |       |                     | # 8 冬 1                                                     |           | 前往一面                   |
| £                 |         |      |             |                      |             |             |       |                     | XUX _                                                       |           | HUTE TO A              |
| 安全监测              |         |      |             |                      |             |             |       |                     |                                                             |           |                        |
|                   |         |      |             |                      |             |             |       |                     |                                                             | 终止        | 后这个流程相关的<br>诸会清除       |
| A                 |         |      |             |                      |             |             |       |                     |                                                             |           |                        |
| ŝ                 |         |      |             |                      |             |             |       |                     |                                                             |           |                        |

4.1.3. 流程报表

| $\Theta$                                                                                         | 智慧园区管理系  | 系统     | - 中项目 请选择园区楼宇(      | 多选)                 |            |                     |                     | dmin ~   |
|--------------------------------------------------------------------------------------------------|----------|--------|---------------------|---------------------|------------|---------------------|---------------------|----------|
|                                                                                                  | 與 OA看板   |        | 工作台 OA看板 × 流程分类 × 流 | 程监控 × ● 流程报表 × 关联业务 | ξ.         |                     |                     |          |
|                                                                                                  | 🛛 流程中心   | ~      | Q 标题 发起             | 3、 首 发起开始           | 时间至一发起结束时间 | 一 一 一 完成开始时间 至 完成结  | 束时间 审核编号            | 审核类型 🗸 🗸 |
| い<br>い<br>い<br>い<br>い<br>の<br>の<br>の<br>の<br>の<br>の<br>の<br>の<br>の<br>の<br>の<br>の<br>の<br>の<br>の | 👷 会议服务   | ~      |                     |                     |            |                     |                     |          |
| \$                                                                                               | □ 日程管理   | ~      |                     | E                   |            |                     |                     |          |
| 慧招商                                                                                              | (1) 通知公告 | $\sim$ | 编号                  | 标题                  | 发起人        | 发起时间 👙              | 状态                  | 操作       |
| ₩<br>慧运营                                                                                         | ⑧ 通讯录    |        | 202108100935138117  | 张晨提交的采购             | 张晨         | 2021-08-10 09:35:13 | ◎ 审核终止              | 童香 打印    |
| 0                                                                                                | 它 文件管理   |        | 202108061556577629  | 张晨提交的test111        | 张晨         | 2021-08-06 15:56:57 | • 审核驳回<br>查看详情和审核流程 | 童香 打印    |
| 业服务                                                                                              | ◎ 工作流引擎  | ^      | 202108061544584551  | 张晨提交的test111        | 张晨         | 2021-08-06 15:44:58 | • 审核驳回              | 宣看 打印    |
| <b>#</b> 2                                                                                       | 流程设计     |        | 202108051414576651  | 张瑞娟提交的test          | 张瑞娟        | 2021-08-05 14:14:57 | • 审核终止              | 童看 打印    |
| 意物业                                                                                              | 流程监控     |        | 202108051432377856  | 张瑞娟提交的采购            | 张瑞娟        | 2021-08-05 14:32:37 | • 审核驳回 印<br>宇       | 查看 打印    |
| 同力公                                                                                              | 流程报表     |        | 202108061427467805  | 张晨提交的采购             | 张晨         | 2021-08-06 14:27:46 | ● 审核终止 核            | 宣看 打印    |
| છ                                                                                                | 流程分组     |        | 202108051642059665  | 张瑞娟258提交的test       | 张瑞娟258     | 2021-08-05 16:42:05 | 流<br>• 审核驳回 程       | 宣看 打印    |
| 慧党建                                                                                              | 大味业务     |        | 202108031653094025  | 郗昌跃提交的请假            | 郗昌跃        | 2021-08-03 16:53:09 | ◎ 审核终止              | 宣看 打印    |
|                                                                                                  |          |        | 202108031646592850  | 郗昌跃提交的请假            | 郗昌跃        | 2021-08-03 16:46:59 | • 审核通过              | 宣看 打印    |
|                                                                                                  |          |        | 202108021437221368  | admin提交的采购          | admin      | 2021-08-02 14:37:22 | • 审核通过              | 童春 打印    |

可以连接打印机打印该流程审批单

| 10000000000000000000000000000000000000 | ☑ 天猫精选-理想生活. | 🗖 9   | 2021/8/15                  |           | 克理服表 - 智慧回区管理系统                                                                                                    |                   |                     | 打印         |               | 1 张纸 |              | » □ 阅读清单            |
|----------------------------------------|--------------|-------|----------------------------|-----------|----------------------------------------------------------------------------------------------------|-------------------|---------------------|------------|---------------|------|--------------|---------------------|
| 0                                      | 智慧园区管理系      | 统     |                            |           | 审批单                                                                                                    |                   |                     |            |               |      |              |                     |
| ~                                      | 圆 OA看板       |       | 法提                         | 成员        | (100 mix+)                                                                                                    | 安结會原              | 安县/畲城时间             |            | HwsealPrinter | *    |              |                     |
| 工作台                                    | ② 流程中心       | *     | 发起人                        | 张晟        | The second second secon | *10.000           | 2021-08-06 15:56:57 | 网页         | 全部            | •    |              |                     |
| $\odot$                                |              |       | 审核人 (1人 审批 / 第1步 )         | 法用        | 审核通过                                                                                                    |                   | 2021-08-06 15:57:13 |            |               | 1    |              |                     |
| 驾驶舱                                    | 深" 云以服劳      |       | 审核人(1人审批/第2步)              | 张周        | 审核通过                                                                                                    |                   | 2021-08-06 15:57:18 | 仰周         | 傾回            | •    |              |                     |
| \$                                     | 自 日程管理       | **    | 审核人(1人审批/第3步)              | <b>张周</b> | 市核民口                                                                                                    | haghadhgafhafahgf | 2021-08-06 15:57:29 | 彩色         | 彩色            |      |              |                     |
| 智慧招商                                   | 口》 通知公告      | ~     | 审核人(1人审批/第2步)              | 张周        | 审核股回                                                                                                    | haghadhgafhafahgf | 2021-08-06 15:58:03 | 1001000100 |               |      | 诸意见          | 发起/审核时间             |
| $\sim$                                 | 個 诵讯录        |       | 审核人(1人 审批/第1步)             | 张周        | 审核股回                                                                                                    | haghadhgafhafahgf | 2021-08-06 15:58:08 |            |               |      |              | 2021-08-06 15:56:57 |
| 智慧运营                                   |              |       | 审核人(1人审批)                  |           |                                                                                                    |                   |                     | 更多设置       |               | ~    |              |                     |
| 0                                      | 白 文件管理       |       | <b>审核人(1人审批)</b>           |           |                                                                                                    |                   |                     |            |               |      |              | 2021-08-06 15:57:13 |
|                                        | △ 工作流引擎      | ~     | L                          |           |                                                                                                    |                   |                     |            |               |      |              | 2021-08-06 15:57:18 |
| \$D                                    | 流程设计         | 1     |                            |           |                                                                                                    |                   |                     |            |               |      |              |                     |
| 智慧物业                                   | 流程监控         |       | N 500 1/ 12 0 0            |           |                                                                                                    |                   |                     |            |               |      | hgathatahgt  | 2021-08-06 15:57:29 |
| OA                                     | 流程招表         |       | dev.2huyun.comwonnowreport |           |                                                                                                    |                   | 10                  | -          |               |      | hgafhafahgf  | 2021-08-06 15:58:03 |
| 协同办公                                   | 2000         |       |                            |           |                                                                                                    |                   |                     |            |               |      | basfbafabaf  | 2021 09 06 15:59:09 |
| 4                                      | 测定力组         |       |                            |           |                                                                                                    |                   |                     |            |               |      | ingainaiangi | 2021-08-00 13:38:08 |
| 智慧党建                                   | 关联业务         | le le |                            |           |                                                                                                    |                   |                     |            |               |      |              |                     |
| <b>[#</b> ]                            |              |       |                            |           |                                                                                                    |                   |                     |            |               |      | _            |                     |

# 4.2. 办公申请

可在线提交办公流程申请,如请假、补卡、加班等。

| 與 OA看板  |        | 工作台 接单大厅 × 待处理工单 × 我发起工单 × 全部工单 × 运营流程 × 企业流程 × 流程报表 × ● 流程发起 × |
|---------|--------|-----------------------------------------------------------------|
| 日 办公申请  |        | Q 标题 ◎ <b>重</b> 置                                               |
| ② 流程中心  | ~      |                                                                 |
| 一 会议服务  | ~      | ▌ 考勤                                                            |
| 自 日程管理  | $\sim$ |                                                                 |
| ①》 通知公告 | ~      | 加班申请 补卡申请                                                       |
| I 通讯录   | ~      |                                                                 |
| 🖻 文件管理  | $\sim$ | ▋请假                                                             |
| 🖒 工作流引擎 | ~      |                                                                 |
| 流程设计    | ^      |                                                                 |
| 运营流程    |        | 事假 病假 婚假 年假                                                     |
| 物业流程    |        |                                                                 |
| ± // •  |        |                                                                 |

# 4.3. 流程中心

可看到与自己相关的流程申请,并进行处理。

| 1         | <b>肖慧园区官埋杀</b> 约 | ť | =   | 十项目          | 前边洋西区接于( | (多)选)             |               |            |            |            |             |         |                       | LT zongping |
|-----------|------------------|---|-----|--------------|----------|-------------------|---------------|------------|------------|------------|-------------|---------|-----------------------|-------------|
| <u>چا</u> | OA看板             |   | 工作台 | 接单大厅 🔹       | 待处理工单 ×  | 我发起工单 ×           | 全部工单 ×        | 运营流程 × 企业》 | 紀程 × 流程报表  | × 流程发起 ×   | ● 待处理流程 ×   | 已处理流程 × | 我发起流程 ×               | Ş           |
|           | 办公申请             |   | a   | 标题           | 发起人      |                   | <b>营 发起开始</b> | 时间至一发起结束时  | 间前         | 该编号        | 审核类型        | ✓ 关联    | <b>芝型 &gt;</b>        | ⊙ 重置        |
| â         | 流程中心             | ~ |     |              |          |                   |               |            |            |            |             |         |                       |             |
|           | 待处理流程            |   |     | 编号           | 标题       | 当前步骤              | 处理人           | 发起人        | 发起时间 💠     | 到达时间       | 状态          | 关联业务    | 发起时间                  | 操作          |
|           | 已处理流程            |   | 202 | 11105153251: | 青岛管理员提   | <mark>第1</mark> 步 | 总平台审核         | 冲 青岛管理员    | 2021-11-05 | 2021-11-05 | ● 待审核       | OA审批    | 2021-11-05<br>5:32:51 | 审核          |
|           | 我发起流程            |   | 202 | 11021150948  | 北京管理员提   | 第1步               | 总平台审核         | 冲 北京管理员    | 2021-10-21 | 2021-10-21 | ● 待审核       | OA审核    | 2021-10-21<br>5:09:48 | 审核          |
| 6         | ◇心昭冬             | ~ |     |              |          |                   |               |            |            |            | <b>井</b> 2冬 | 10条/而 🗸 |                       | 前往 1 页      |
| É         | 日程管理             | ~ |     |              |          |                   |               |            |            |            | AL AL       | 1924 24 |                       |             |

### 4.4. 日程管理

默认显示当前时间月份,选中其中某天,弹出设置日程表单,设置完成后会在日程列表展示,也会在日历中展示。同一天可设置 多个日程。

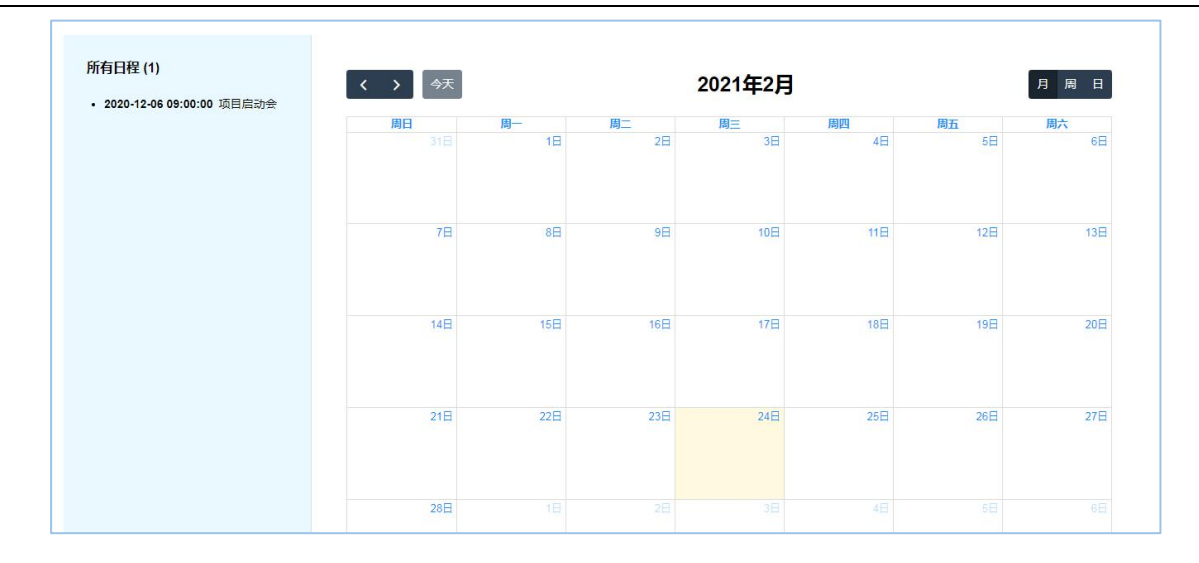

# 5. 信息发布

# 5.1. 园区动态

可添加园区动态,在添加的新闻资讯在网站端新闻资讯展示

| ▶ 西区项目                       | Q 标题               | 文章英型         |      | ⊙ 重善 |             | + #55       |
|------------------------------|--------------------|--------------|------|------|-------------|-------------|
| ① 园区活动                       | 05024210           | <b>立</b> 查类用 | 文章位展 | 推廃 ☆ | 发布时间 ☆      | 提升          |
| <ol> <li>(1) 关于我们</li> </ol> |                    |              |      |      |             | and P       |
| ③ 网站配置                       | 对话掌门人一旁看正担当        | 國区动态         | 百贝石侗 | 0    | 2021-03-06  | 4418 BIA    |
|                              | 15家机构联合发起成立新材料产业   | 行业咨询         | 首页右侧 | 0    | 2020-06-18  | 明镜 出除       |
|                              | 新材料产业孵化共同体新闻速览     | 企业风采         | 首页左侧 | 0    | 2020-06-18  | 编辑 胞肿       |
|                              | 创卵直播公益讲座第十三期       | 圈区动态         | 首页右侧 | 0    | 2020-05-11  | (A)12 11(4) |
|                              | "大生态+小生态" 双轮驱动 761 | 行业咨询         | 首页左侧 | 0    | 2020-05-11  | 编辑 勤時       |
|                              | 防疫应急物资采购服务专区       | 行业咨询         | 首页左侧 | 0    | 2020-07-17  | state man   |
|                              |                    |              |      |      | 共6条 10篇/页 > | 前往          |
|                              |                    |              |      |      |             |             |
|                              |                    |              |      |      |             |             |

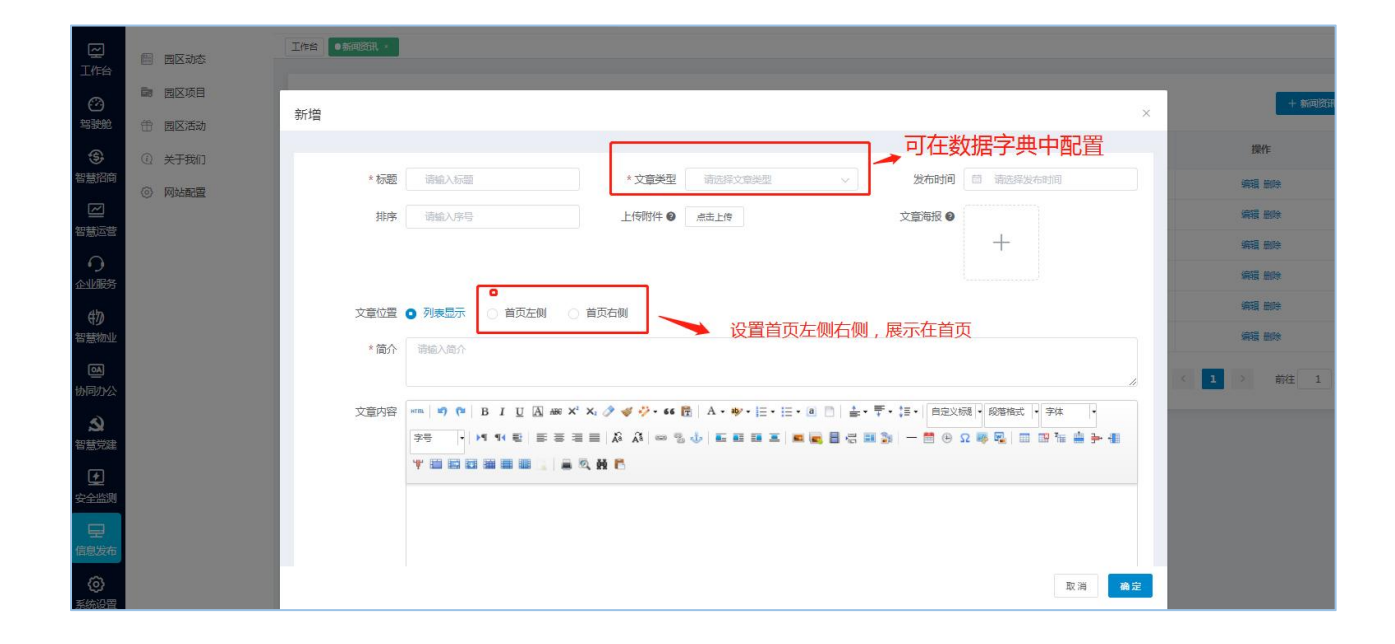

| _~~~                            | 新闻<br>Ne | <mark>资讯</mark>                                                        |           |
|---------------------------------|----------|------------------------------------------------------------------------|-----------|
| ■ 新闻资讯                          | 更多       | ▲通知公告                                                                  | 更多        |
| 苏州工业园区四校联合探索课程有效数学研究 2022-05-01 |          | ◎ [指示性通知] 关于2022年下半年度爱心卡集中申领的通知                                        | 2022-05-0 |
| "金融活水"浇灌产业创新生态<br>2022-05-02    |          | □ 【事务性通知】 青年过员心同党, 志愿服务编民心乐沙湖 "360"公室街"… □ 【转发性通知】 R2018-026地块总平调整批前公示 | 2022-05-0 |
| 压紧压实安全责任 做细做实专项整治               |          | (詩) [转发性通知] 关于亚马逊园区疫情防控措施动态升级调整的通告                                     | 2022-05-0 |
| 2022-04-11                      |          | ◎ [指示性通知] 关于亚马逊不动产登记中心暂停办理业务公告                                         | 2022-05-0 |

### 3.1.2 园区项目

### 可添加项目,在添加的项目在网站端优质项目展示

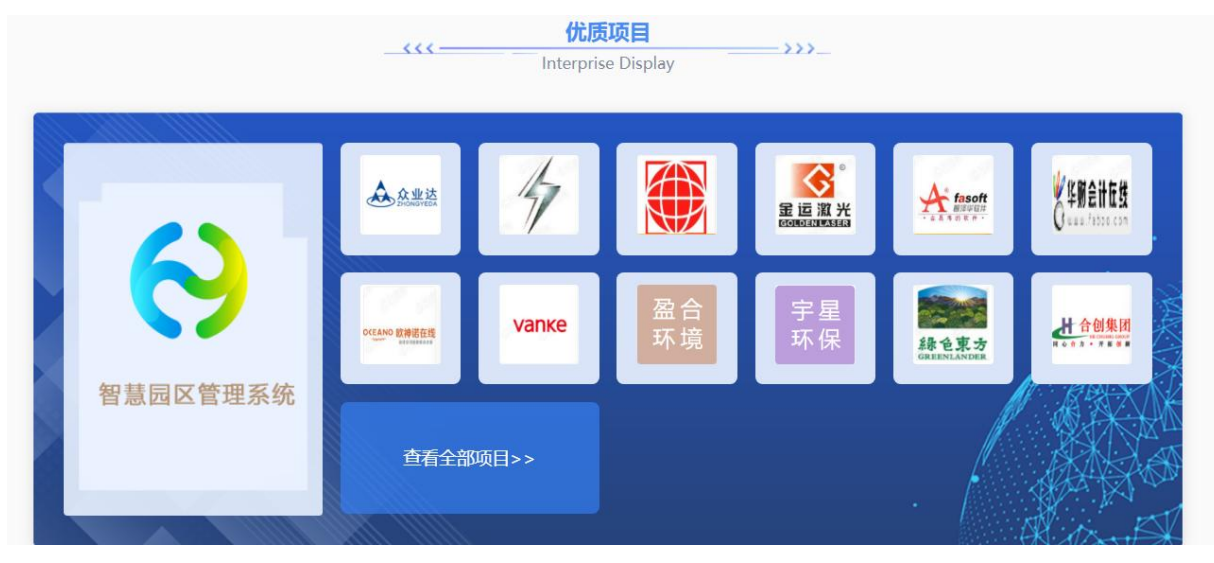

# 5.2. 园区活动

管理端发布活动,网站和企业端可以进行报名参加

活动状态分为草稿、进行中、已结束、未开始。活动性质分为园区活动和公共活动,园区活动只能入孵企业可参加,"公共活动" 所有人都可参加。

活动进行中和已结束和草稿状态企业不能进行报名参加,只有未开始的活动才能报名

活动管理列表选择活动进行收藏在活动收藏列表显示

| 活动海报   | 活动名称        | 活动时间                                | 活动性质 | 活动分类 | 已报名<br>(人) | 待审核 | 创建时间       | 状态                      | 操作                   |
|--------|-------------|-------------------------------------|------|------|------------|-----|------------|-------------------------|----------------------|
|        | 新年马拉松<br>活动 | 2022-01-01 00:00 - 2022-01-01 05:00 | 公共活动 | 节日活动 | 3          | 1   | 2021-10-12 | • 未开始                   | 编辑 签到 签退 收留<br>生成二维码 |
| UCCESS | 创业咨询活<br>动  | 2021-10-18 01:00 - 2021-10-18 08:00 | 公共活动 | 创新活动 | 0          | 0   | 2021-10-12 | <ul> <li>已结束</li> </ul> | 评论签到签退收。             |
|        | 企业联谊活<br>动  | 2021-10-14 01:00 - 2021-10-14 08:00 | 公共活动 | 特色活动 | 0          | 0   | 2021-10-12 | • 已结束                   | 评论签到签退收重             |

(1) 发布活动

【活动管理】→【发布活动】→【填写活动信息】→【确认发布】(活动为发布状态。发布的活动在网站和企业端显示)或保 存草稿(活动为草稿状态)

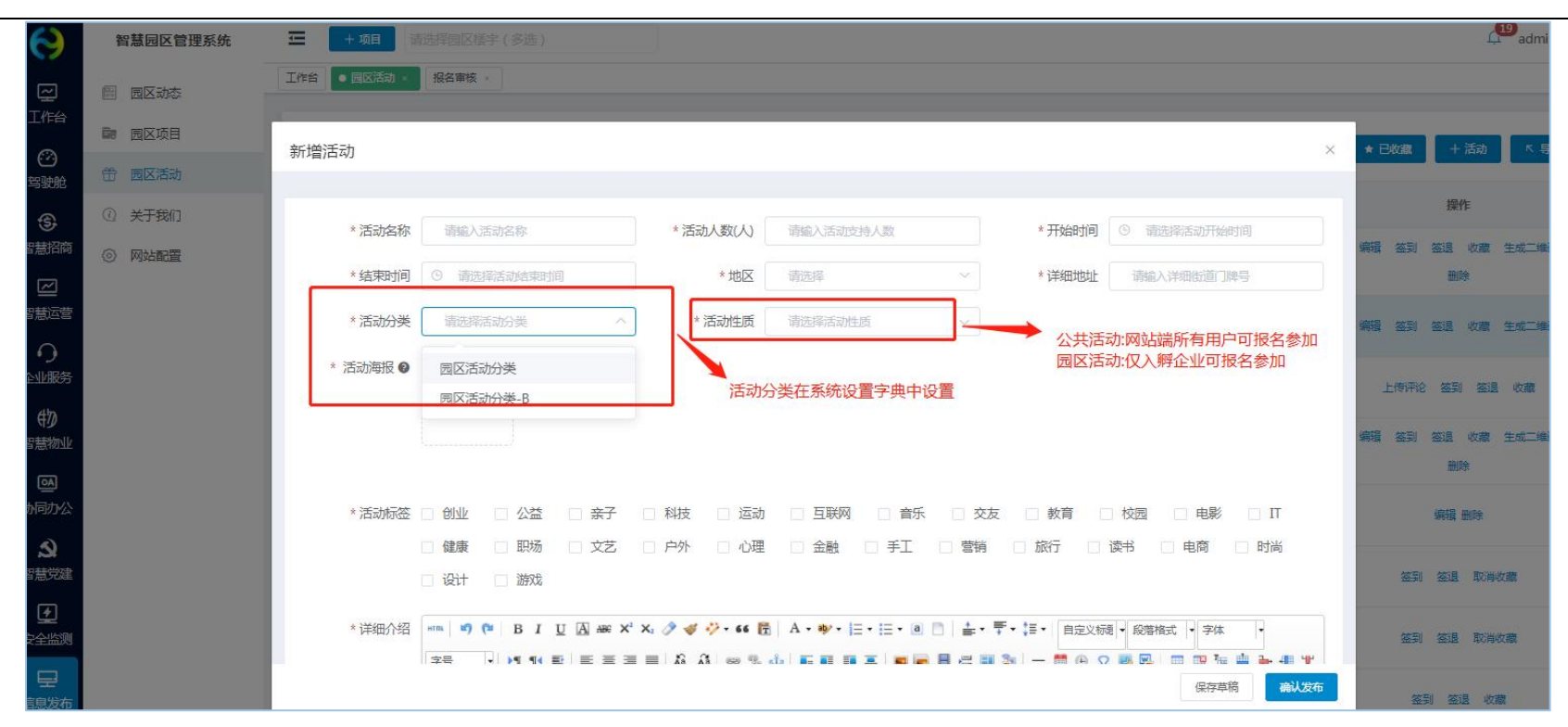

(2) 签到签退

活动开始前可进行扫描二维码签到,结束后签退,统计参与人员信息。

| 请输入联系人/企业名称 | ◎■ 签到二维码 | × 直着二维码             |
|-------------|----------|---------------------|
| 签到时间        |          | 联系方式<br>10条 10条/页 ~ |
|             |          |                     |

### (3) 上传活动评论

### 已结束的活动,可上传活动评论

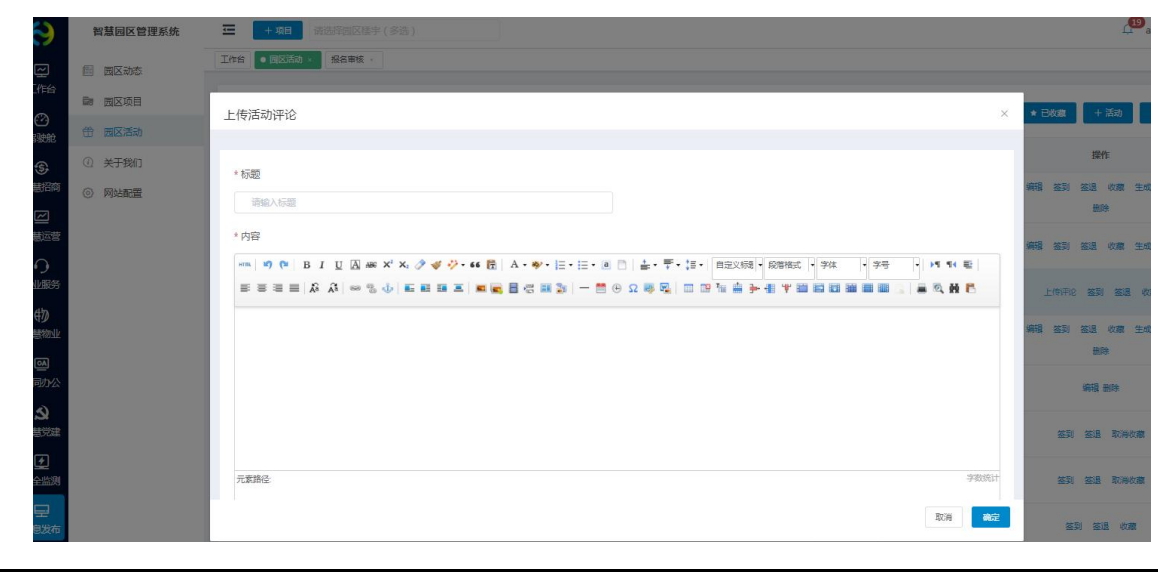

# 5.3. 关于我们

填写园区图片、园区简介和大事件,在网站端关于我们展示

| $\Theta$         | 智慧园区管理系统      | + 項目         请选择回区储宇(多选)                                                                                                    | in ~ |
|------------------|---------------|----------------------------------------------------------------------------------------------------|------|
| 「日本」             | 图 园区动态        | 【作台 报名审核 ◇ ● 关于我们 ◇                                                                                                    |      |
| ø                | ■ 园区项目 ● 园区活动 | 西区前介 大事件年表                                                                                                    |      |
| ser<br>S         |               |                                                                                                    |      |
| 智慧招商             | ③ 网站配置        | 产业园区(cnyuanqu)是集聚的载体,其主要构成应有相关文化创意设计方面的企业,有提供高科技技术支持(如数字网络技术)的企业,有国际化的策划推广和信息咨询等中介机构;还有从事文化创意产品生产的企业和在<br>化经营方面富有经验的经纪公司等,这种相互接致的企业集群,构成立体的多重交织的产业链环,对提高创新能力和经济效益都具有实际意义。而以行政区域划分或行业分割方式构建的创意产业园区,毕竟会受到传统利益将<br>和资源配置的影响,难以达到理想的要素组合和产业的深化。 | 文    |
|                  |               | 大多数大域市在实现工业化后,都把发展创意产业作为催化经济转型的重要战略举措。创意产业已不仅是一个发展的理念,而是有着巨大经济效益和社会效益的现实。只有促进创度成果转化为经营资源,通过向传统产业<br>渗透和产业链的整合与延伸,进行深度开发,才能充分获取创意产业的效益。                                                                                                    | 伯    |
| 企业服务             |               |                                                                                                    |      |
| 物智慧物业            |               |                                                                                                    |      |
| 図<br>物同力公        |               |                                                                                                    |      |
| <b>ふ</b><br>智慧党建 |               |                                                                                                    |      |
|                  |               |                                                                                                    |      |
|                  |               | 元素論信 bady > R > sean 当前已输入368个字符,您还可以输入9632个字                                                                                                    | 字符,  |
| 信息发布             |               | 10/2                                                                                                    |      |

# 5.4. 网站配置

网站配置分为平台配置、轮播图配置、合作伙伴;平台配置可添加数据保存,网站端首页显示

| 孵化空间(m²) | 30000       | 在孵项目(个) | 321                |
|----------|-------------|---------|--------------------|
| 政策传递(条)  | 87          | 招商入驻(个) | 98                 |
| 公共服务(条)  | 56          | 活动宣传(次) | 42                 |
| 联系方式     | 15800001234 | 合作邮箱    | 15800001234@qq.com |
| 公司名称     | 智慧园区品牌运营商   | 地址      | 山东眥青岛市李沧区          |
| 小程序二维码   |             |         |                    |

### 前台展示

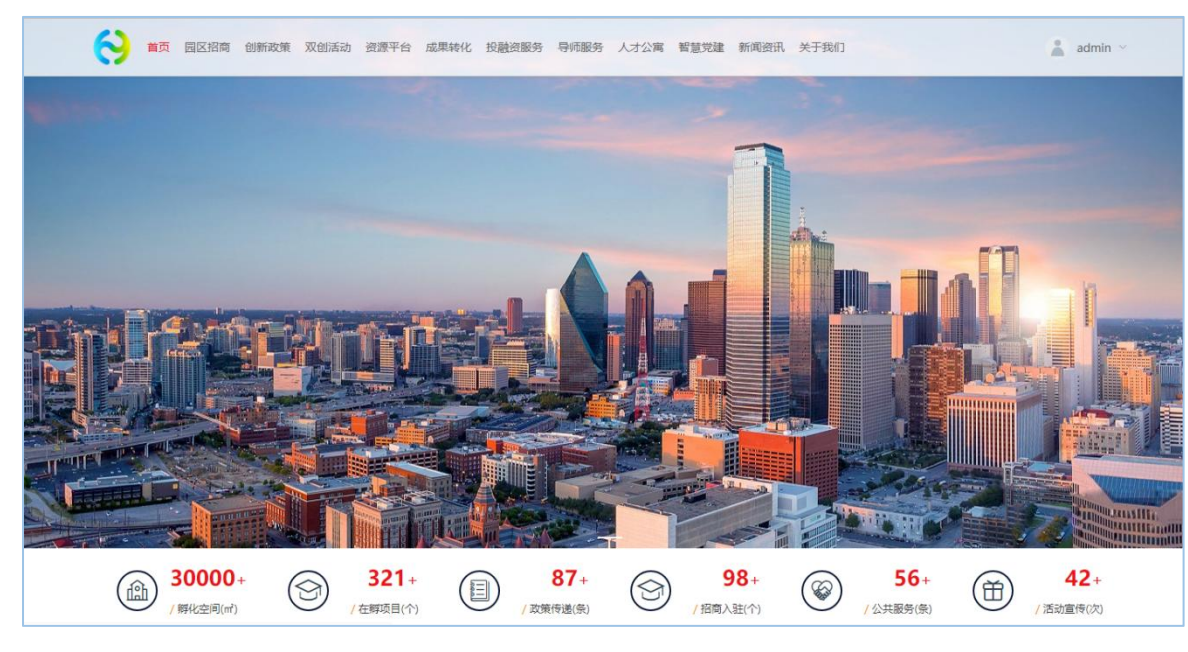

|           |            |                                                                                                    |               | + 轮播             |
|-----------|------------|----------------------------------------------------------------------------------------------------|---------------|------------------|
| <b>家号</b> | 操作日期 ≑     | 图片                                                                                                    | 排序 ≑          | 操作               |
| 1         | 2021-10-14 | The second second second second second second second second second second second second second second second s | 1             | 编辑 删除            |
|           |            |                                                                                                    | <b>±1条</b> 10 | 冬/而 🗸 🔥 1 👌 前往 1 |

### 轮播图配置可添加图片和图片链接,在网站端首页轮播图显示。可添加多个

### 合作伙伴可添加图片和链接,在网站端显示,可添加多个

| 平台配置 轮播图画 | 置 合作伙伴 |                     |      |            |       |
|-----------|--------|---------------------|------|------------|-------|
|           |        |                     |      |            | + 合作铁 |
| 合作伙伴      | 链接     | logo                | 排序 🗢 | 创建日期 💠     | 操作    |
| 华为        |        | NUAWEI              | 10   | 2021-10-14 | 编辑 删除 |
| 联想        |        | <b>lenovo</b><br>联想 | 9    | 2021-10-14 | 编辑删除  |
| 海康        |        | 海康)或视<br>HIKVISION  | 8    | 2021-10-14 | 编辑删除  |
| 平安        |        | 中国平安<br>PINGAN      | 7    | 2021-10-14 | 编辑 删除 |

6. 系统设置

# 6.1. 驾驶舱

# 6.1.1. 驾驶舱配置

可对招商分析、企业分析、运营分析、服务分析、产业分析和物业分析模块进行配置。

| 智慧园区云平台  | 1      | 北京市国家创新区 🛞 大健康产      | 业中心 🛞 📑 🗸     |                     | 😑 huiyun 🗸  |
|----------|--------|----------------------|---------------|---------------------|-------------|
| ② 驾驶舱    | ^      | <b>当前园区</b> 北京市国家创新区 |               |                     |             |
| 驾驶舱配置    |        |                      |               |                     |             |
| 3D园区大脑配置 |        |                      |               | identility / X derr |             |
| ③ 智慧招商   | ~      |                      | 语分析 服务分析 广业分析 | 初业分析                |             |
| ☑ 智慧运营   | ~      | 基础配置                 |               |                     | ~           |
| 0 企业服务   | $\sim$ | 客户统计                 |               |                     | 系统取值 🚺 手动配置 |
| 物智慧物业    | ~~     |                      |               |                     |             |
| ◎ 协同办公   | $\sim$ | 招商项目(个)<br>960       |               | 成交客户(个)<br>330      | 操作          |
| 知慧労建     | ~      |                      |               | 550                 | -vng-sen    |
|          |        | <b>天17</b> 14年3上     |               |                     | 天体即/街 千动起署  |
| 三』 重大项目  | ~      | <b>国积约1</b> 7        |               |                     |             |
| 11 经济运行  | ~      | 园区总面积(m²)            | 可出租面积(m²)     | 已出租面积(m')           | 出租率 操作      |
| 😔 信息发布   | ~      | 99563.00             | 36200         | 85000               | 34.81% 编辑   |
| ③ 全局配置   | $\sim$ |                      |               |                     |             |
|          |        | 招商转化                 |               |                     | 系统取值 👥 手动配置 |
|          |        | 己转化(%)               | 待转化(%)        | 转化失败(%)             | 操作          |
|          |        | 69.00                | 25.00         | 6.00                | 编辑          |

# 6.2. 协同办公

# 6.2.1. 通知公告分类配置

| 数据字典-通知公告 |                  |      | + 新增  |
|-----------|------------------|------|-------|
| 分类名称 ◆    | 创建日期 🔶           | 排序 ◆ | 操作    |
| 指示性通知     | 2022-04-29 15:37 | 50   | 编辑 删除 |
| 任免性通知     | 2022-04-29 15:38 | 50   | 编辑 删除 |
| 转发性通知     | 2022-04-29 15:38 | 50   | 编辑 删除 |
| 事务性通知     | 2022-04-29 15:38 | 50   | 编辑 删除 |

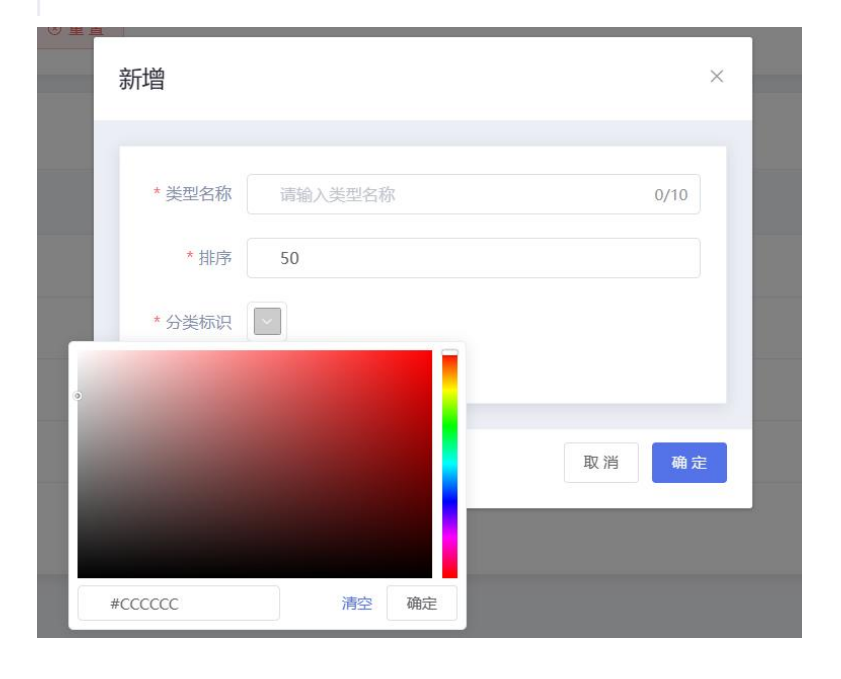

# 6.2.2. 流程分类配置

先选择园区,再对园区下的流程分类进行配置。

| <b>当前园区</b> 北京市国家创新区 | × _      |      |       |
|----------------------|----------|------|-------|
| ○ 重置                 |          |      |       |
| 数据字典-流程分类            |          |      | + 新 增 |
| 分类名称                 | 园区       | 排序 ≑ | 操作    |
| 办公                   | 北京市国家创新区 | 1    | 编辑 删除 |
| 表单                   | 北京市国家创新区 | 50   | 编辑 删除 |

| * 类型名称 | 请输入类型名称  | 0/10 |
|--------|----------|------|
| * 园区   | 北京市国家创新区 | ~    |
| * 排序   | 50       |      |

# 6.2.3. 公文配置

### 1. 套红模板

| 套红模板       |          |                     |      | + 模板     |
|------------|----------|---------------------|------|----------|
| 模板名称 🗢     | 创建人 🗢    | 创建日期 🗢              | 状态 ♣ | 操作       |
| 001        | 支家贤      | 2022-06-20 05:36:23 | ● 启用 | 编辑 禁用 删除 |
| 西南医科大学套红模板 | 董大       | 2022-06-14 07:46:24 | ●启用  | 编辑 禁用 删除 |
| 套红模板1      | sysadmin | 2022-06-09 11:07:32 | ● 启用 | 编辑 禁用 删除 |

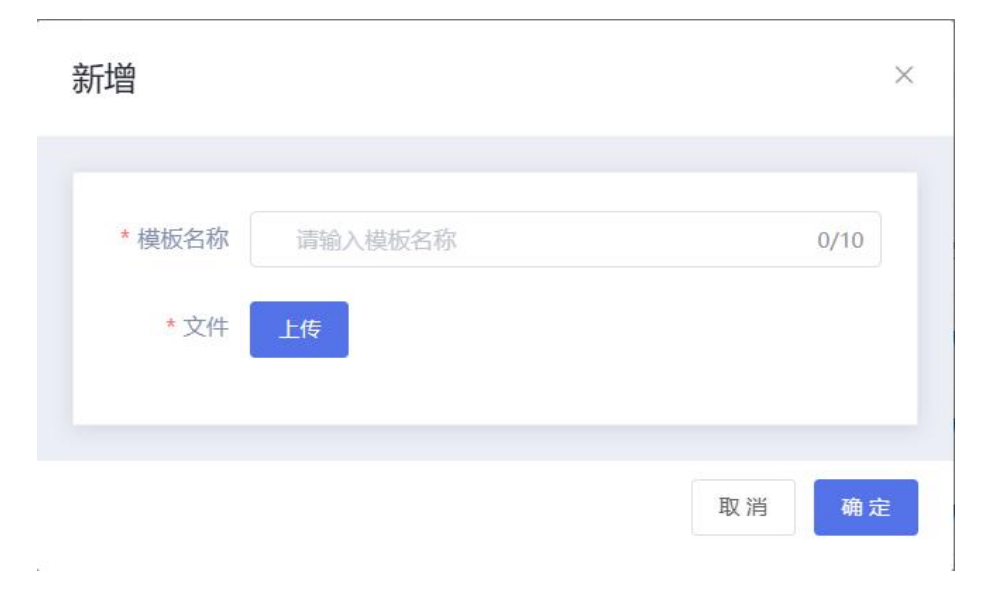

### 2. 公文元素

| 序号 | 元素名称 | 标签名称       | 操作 |
|----|------|------------|----|
| 1  | 标题   | Title      | 复制 |
| 2  | 正文   | Content    | 复制 |
| 3  | 编号   | No         | 复制 |
| 4  | 主办部门 | Department | 复制 |
| 5  | 拟稿人  | User       | 复制 |
| 6  | 主送   | Main       | 复制 |
| 7  | 抄送   | Second     | 复制 |
| 8  | 文件密级 | Secret     | 复制 |
| 9  | 紧急程度 | Urgent     | 复制 |
| 10 | 主题词  | Subject    | 复制 |
| 11 | 备注   | Remark     | 复制 |

3. 编号管理

公文元素

| 编号管理 预留文号表          |         |      |             | + 文号 《 预留文号设置 |
|---------------------|---------|------|-------------|---------------|
| 文号 🗣                | 文号类型 🗣  | 排序 🗢 | 状态 🖨        | 操作            |
| 西北民大【2022】0001号     | 西北民族大学  | 100  | ●启用         | 编辑 禁用 删除      |
| 西南医科大学[2022]0001号   | 通知      | 100  | ●启用         | 编辑 禁用 删除      |
| 宇股发[2022]0001号      | 集团      | 100  | ●启用         | 编辑 禁用 删除      |
| 青岛市人民政府发[2022]0001号 | 青岛市人民政府 | 100  | ●启用         | 编辑 禁用 删除      |
|                     |         |      | 共4条 10条/页 > | < 1 > 前往 1 页  |
|                     |         |      |             |               |

| 预留文号                   | 文号类型 | 备注 |
|------------------------|------|----|
| 宇股发[2022]0001号 ~ 0100号 | 集团   |    |
|                        |      |    |

| 文号类型 | 请输入文号类型 0/1 | ) * 机构代字 | 请输入机构代字 0/10 | * 排序 100 |  |
|------|-------------|----------|--------------|----------|--|
| *年份  | 盲 请选择年份     | * 流水号    | 1            | ~ 99999  |  |
| 文号格式 | 请输入左侧字符     | 请输入右侧字符  | 0001 묵       | ☑ 固定长度显示 |  |
| 文号预览 | 0001号       |          |              |          |  |

### 新增预留文号

| * 乂号 | 请选择又号 | ~ | *预留号 | 请输入最小值 | 북~ | 请输入最大值 | 북       |
|------|-------|---|------|--------|----|--------|---------|
| 备注   | 请输入备注 |   |      |        |    |        | 0/100   |
|      |       |   |      |        |    |        | h       |
|      |       |   |      |        |    |        |         |
|      |       |   |      |        |    |        | 10 治 商= |

### 4. 公文类型

 $\times$ 

| 公文类型  |          |                     |      | + 类型  |
|-------|----------|---------------------|------|-------|
| 公文类型  | 创建人      | 创建日期 🗢              | 排序 🗢 | 操作    |
| 法规性文件 | sysadmin | 2022-06-09 11:10:27 | 100  | 编辑 删除 |
| 计划性文件 | 董大       | 2022-06-09 11:12:01 | 100  | 编辑 删除 |
| 指导性文件 | 董大       | 2022-06-09 11:12:12 | 100  | 编辑 删除 |
| 通知性文件 | 董大       | 2022-06-09 11:12:22 | 100  | 编辑 删除 |

新增

 $\times$ 

| *排序 | 100 |  |
|-----|-----|--|
|     | 100 |  |

5. 保密等级

| 密级设置 |          |                     |      | + 密级  |
|------|----------|---------------------|------|-------|
| 密级名称 | 创建人      | 创建日期 🜩              | 排序 🗢 | 操作    |
| 绝密   | sysadmin | 2022-06-09 11:12:59 | 100  | 编辑 删除 |
| 机密   | sysadmin | 2022-06-09 11:13:03 | 100  | 编辑 删除 |
| 秘密   | sysadmin | 2022-06-09 11:13:07 | 100  | 编辑 删除 |
| 非密   | sysadmin | 2022-07-02 03:26:36 | 100  | 编辑 删除 |

| * 类型名称 | 请输入类型名称 | 0/10 |
|--------|---------|------|
| * 排序   | 100     |      |
|        |         |      |

### 6. 紧急程度

|          |                                         |                                                                                                    | + 紧急程度                                                                      |
|----------|-----------------------------------------|----------------------------------------------------------------------------------------------------|-----------------------------------------------------------------------------|
| 创建人      | 创建日期 🗢                                  | 排序 ◆                                                                                                    | 操作                                                                          |
| sysadmin | 2022-06-09 11:13:37                     | 100                                                                                                    | 编辑 删除                                                                       |
| sysadmin | 2022-06-09 11:13:41                     | 100                                                                                                    | 编辑 删除                                                                       |
| sysadmin | 2022-06-09 11:13:49                     | 100                                                                                                    | 编辑删除                                                                        |
|          | 创建人<br>sysadmin<br>sysadmin<br>sysadmin | 创建人       创建日期 ◆         sysadmin       2022-06-09 11:13:37         sysadmin       2022-06-09 11:13:41         sysadmin       2022-06-09 11:13:41 | <ul> <li>         ・ 創建日期 ◆         ・ 創建日期 ◆         ・<br/>・<br/>・</li></ul> |

| * 类型名称 | 请输入类型名称 | 0/10 |
|--------|---------|------|
| * 排序   | 100     |      |
|        |         |      |

# 6.3. 信息发布

# 6.3.1. 文章类型配置

| 数据字典-动态文章类型  |      |       |       | + 新増 |
|--------------|------|-------|-------|------|
| 分类名称 ◆       | 排序 🗢 |       | 操作    |      |
| 防疫新闻         | 50   |       |       |      |
| 转发性动态        | 50   |       | 编辑 删除 |      |
| 建设性动态        | 50   |       | 编辑 删除 |      |
| 新增           |      | ×     |       |      |
| * 类型名称 请输入类型 | 络称   | 0/10  |       |      |
| * 排序 50      |      |       |       |      |
|              |      | 取消 确定 |       |      |

# 6.3.2. 活动分类配置

| 数据字典-活动分类 |      | + 新 増 |
|-----------|------|-------|
| 分类名称 ◆    | 排序 ◆ | 操作    |
| 安全教育活动    | 50   | 编辑 删除 |
| 春日郊游活动    | 50   | 编辑 删除 |
| 促进感情活动    | 50   | 编辑 删除 |

| 新增     |         | ×    |
|--------|---------|------|
| * 类型名称 | 请输入类型名称 | 0/10 |
| * 排序   | 50      |      |
|        |         | 取消确定 |

### 6.4. 全局配置

### 6.4.1. 消息通知配置

消息通知设置是系统内各环节的通知对象和通知方式进行设置,可针对不同的通知环节,设置通知对象和通知方式。消息通知对 象包括发起人、审核人/经办人、园区管理员和企业用户;通知方式包括站内信、短信、邮件。

点击模块下的对号或叉号即可进行操作。站内信即平台内部的通知,需要登录平台才可看到。短信和邮箱都需初始化时进行配置 才可使用。

多环节审核流程中,当审核结果为通过时,默认给下一环节审核人发送站内信通知,审核被驳回则自动按照消息通知自定义的通知形式进行通知。

| 通知环节   | 通知对象                                                                                                    |                                                                                                    |                                                                                                    | 通知方式                                                                                                    |                                                                                                    |                                                                                                    |                                                                                                    |
|--------|----------------------------------------------------------------------------------------------------|----------------------------------------------------------------------------------------------------|----------------------------------------------------------------------------------------------------|----------------------------------------------------------------------------------------------------|----------------------------------------------------------------------------------------------------|----------------------------------------------------------------------------------------------------|----------------------------------------------------------------------------------------------------|
| 이 까다.  | 发起人                                                                                                    | 审核人                                                                                                    | 园区管理员                                                                                                    | 企业用户                                                                                                    | 站内信                                                                                                    | 短信SMS                                                                                                    | 邮件Email                                                                                                    |
| 顶约参观   |                                                                                                    |                                                                                                    | ~                                                                                                    |                                                                                                    | ~                                                                                                    | ×                                                                                                    | ×                                                                                                    |
| 申请入驻   |                                                                                                    |                                                                                                    | ~                                                                                                    |                                                                                                    | ~                                                                                                    | ×                                                                                                    | ×                                                                                                    |
| 宙机分配   |                                                                                                    |                                                                                                    | ~                                                                                                    |                                                                                                    | ~                                                                                                    | ×                                                                                                    | ×                                                                                                    |
| 沼商审核   | $\checkmark$                                                                                                    | ~                                                                                                    |                                                                                                    | $\checkmark$                                                                                                    | ~                                                                                                    | ×                                                                                                    | ×                                                                                                    |
| 路演通知   |                                                                                                    |                                                                                                    | ~                                                                                                    | ~                                                                                                    | ~                                                                                                    | ×                                                                                                    | ×                                                                                                    |
| 合同审核   | ×                                                                                                    | ~                                                                                                    |                                                                                                    | ~                                                                                                    | ~                                                                                                    | ×                                                                                                    | ×                                                                                                    |
| 合同生效通知 |                                                                                                    |                                                                                                    | ~                                                                                                    | ~                                                                                                    | ~                                                                                                    | ×                                                                                                    | ×                                                                                                    |
| 即将到期提醒 |                                                                                                    |                                                                                                    | ~                                                                                                    | ~                                                                                                    | ~                                                                                                    | ×                                                                                                    | ×                                                                                                    |
| 合同逾期警告 |                                                                                                    |                                                                                                    | ~                                                                                                    | ~                                                                                                    | ~                                                                                                    | ×                                                                                                    | ×                                                                                                    |
| 合同归档通知 |                                                                                                    |                                                                                                    | ~                                                                                                    | ~                                                                                                    | ~                                                                                                    | ×                                                                                                    | ×                                                                                                    |
| 合同变更   | ~                                                                                                    | ~                                                                                                    |                                                                                                    | ~                                                                                                    | ~                                                                                                    | ×                                                                                                    | ×                                                                                                    |
|        | <ul> <li>知环节</li> <li>約分参观</li> <li>申请入驻</li> <li>申请入驻</li> <li>約分配</li> <li>合同申核</li> <li>合同申核</li> <li>合同申核</li> <li>合同生效通知</li> <li>合同・</li> <li>合同・</li> <li>合同・</li> <li>合同・</li> <li>合同・</li> <li>合同・</li> <li>合同・</li> <li>会員の</li> <li>に、</li> <li>会員の</li> <li>に、</li> <li>に、</li> <li>い、</li> <li>い、</li> <li>い</li> <li>い、</li> <li>い、<!--</th--><th>知环节 ためのもない   放力へ 次起人   成分参观 ○   時入社 ○   時入社 ○   時本 ・   公司の市核 ・   公司の主 ・   公司の主 ○   公司の主 ○   公司の主 ○   公司の主 ○   公司の主 ○   公司の主 ○   公司の主 ○   公司の主 ○   公司の主 ○   公司の主 ○   公司の主 ○   公司の主 ○</th><th>Критта         Критта           Крал         такл           Фрад         -         -           Фрад         -         -         -           Фрад         -         -         -         -           Фрад         -         -         -         -         -           Фрад         -         -         -         -         -         -         -         -         -         -         -         -         -         -         -         -         -         -         -         -         -         -         -         -         -         -         -         -         -         -         -         -         -         -         -         -         -         -         -         -         -         -         -         -         -         -         -         -         -         -         -         -         -         -         -         -         -         -         -         -         -         -         -         -         -         -         -         -         -         -         -         -         -         -         -         -</th><th>Крити         Крити         Бализак           Крад         вака         Сред           Франция         О         О         О           Франция         О         О         О         О           Франция         О         О         О         О         О           Франция         О         О         <td< th=""><th>Burnti         Jakasan           Splan         mkk         DKCSTER         Cumph           Mbb/m         O         I         I         I           Mbb/m         O         I         I         I         I           Mbb/m         O         I         I         I         I         I           Mbb/m         O         I         I         I         I         I           Mbb/m         O         I         I         I         I         I         I           Mbb/m         O         I         I         I         I         I         I           Mbb/m         I         I         I         I         I         I         I           Mbb/m         I         I</th><th>But if the state of the state of t</th><th>Butters         Description         Description         Description         Description           Bit Mark         Dial         Index         Index         Description         Description         Descrinteraction         <thdescription< th=""></thdescription<></th></td<></th></li></ul> | 知环节 ためのもない   放力へ 次起人   成分参观 ○   時入社 ○   時入社 ○   時本 ・   公司の市核 ・   公司の主 ・   公司の主 ○   公司の主 ○   公司の主 ○   公司の主 ○   公司の主 ○   公司の主 ○   公司の主 ○   公司の主 ○   公司の主 ○   公司の主 ○   公司の主 ○   公司の主 ○ | Критта         Критта           Крал         такл           Фрад         -         -           Фрад         -         -         -           Фрад         -         -         -         -           Фрад         -         -         -         -         -           Фрад         -         -         -         -         -         -         -         -         -         -         -         -         -         -         -         -         -         -         -         -         -         -         -         -         -         -         -         -         -         -         -         -         -         -         -         -         -         -         -         -         -         -         -         -         -         -         -         -         -         -         -         -         -         -         -         -         -         -         -         -         -         -         -         -         -         -         -         -         -         -         -         -         -         -         -         - | Крити         Крити         Бализак           Крад         вака         Сред           Франция         О         О         О           Франция         О         О         О         О           Франция         О         О         О         О         О           Франция         О         О <td< th=""><th>Burnti         Jakasan           Splan         mkk         DKCSTER         Cumph           Mbb/m         O         I         I         I           Mbb/m         O         I         I         I         I           Mbb/m         O         I         I         I         I         I           Mbb/m         O         I         I         I         I         I           Mbb/m         O         I         I         I         I         I         I           Mbb/m         O         I         I         I         I         I         I           Mbb/m         I         I         I         I         I         I         I           Mbb/m         I         I</th><th>But if the state of the state of t</th><th>Butters         Description         Description         Description         Description           Bit Mark         Dial         Index         Index         Description         Description         Descrinteraction         <thdescription< th=""></thdescription<></th></td<> | Burnti         Jakasan           Splan         mkk         DKCSTER         Cumph           Mbb/m         O         I         I         I           Mbb/m         O         I         I         I         I           Mbb/m         O         I         I         I         I         I           Mbb/m         O         I         I         I         I         I           Mbb/m         O         I         I         I         I         I         I           Mbb/m         O         I         I         I         I         I         I           Mbb/m         I         I         I         I         I         I         I           Mbb/m         I         I | But if the state of the state of t | Butters         Description         Description         Description         Description           Bit Mark         Dial         Index         Index         Description         Description         Descrinteraction <thdescription< th=""></thdescription<> |

# 6.4.2. 系统菜单配置

| 菜单管理     |                    |    |      |      | + 新建菜单   |
|----------|--------------------|----|------|------|----------|
| 名称       | 权限                 | 路由 | 排序 ⇔ | 启用状态 | 操作       |
| > 🕑 驾驶舱  | cerebrum           |    | 100  | • 启用 | 编辑 删除 禁用 |
| > ⑤ 智慧招商 | investment         |    | 101  | • 启用 | 编辑 删除 禁用 |
| > 四 智慧运营 | operate            |    | 102  | • 启用 | 编辑 删除 禁用 |
| > ① 企业服务 | service            |    | 103  | • 启用 | 编辑 删除 禁用 |
| > 物 智慧物业 | erp                |    | 104  | ●启用  | 编辑 删除 禁用 |
| > 圖 协同办公 | office             |    | 105  | ●启用  | 编辑 删除 禁用 |
| > 3 智慧党建 | party              |    | 106  | ●启用  | 编辑 删除 禁用 |
| > 🕑 安全监测 | iot                |    | 107  | • 启用 | 编辑 删除 禁用 |
| > 闫 重大项目 | important          |    | 108  | • 启用 | 编辑 删除 禁用 |
| > 劉 经济运行 | economic_operation |    | 109  | • 启用 | 编辑 删除 禁用 |
| > 💽 科学防疫 | prevent            |    | 110  | • 启用 | 编辑 删除 禁用 |
| > 😔 信息发布 | web                |    | 111  | ●启用  | 编辑 删除 禁用 |
| > 久 用户管理 | users              |    | 112  | • 启用 | 编辑 删除 禁用 |

# 6.4.3. 第三方配置

可对企查查、微信、邮箱和短信进行配置。

| 企查查配置 微信支付 | 邮箱配置短信配置      |   |      |
|------------|---------------|---|------|
| 配置详情 🕑     |               |   | 禁用 ● |
| * Арр Кеу  | 6184ae1485d33 |   |      |
| * Token    |               | 0 |      |
|            |               |   |      |

| 配置详情      |            |    | 禁用 |
|-----------|------------|----|----|
| 公众号 APPID | 公众号 APPID  |    |    |
| 小程序 APPID | 小程序 APPID  |    |    |
| * 商户号     | 微信商户号      |    |    |
| * 商户秘钥    | 商户秘钥       |    |    |
| * 商户私钥证书  | 商户私钥证书     | 上传 |    |
| * 商户公钥证书  | 商户公钥证书     | 上传 |    |
| *异步通知地址   | 微信支付异步通知地址 |    |    |

| 译情                                                                                                    |                                                                                                    |                                                        | 禁用 ○                                                                                                    |
|----------------------------------------------------------------------------------------------------|----------------------------------------------------------------------------------------------------|--------------------------------------------------------|----------------------------------------------------------------------------------------------------|
| * SMTP服务器                                                                                               | smtp.163.com                                                                                                    |                                                        |                                                                                                    |
| * SMTP端口                                                                                                | 465                                                                                                    |                                                        |                                                                                                    |
| *发件人名称                                                                                                  | 发件人名称                                                                                                    |                                                        |                                                                                                    |
| *发送人地址                                                                                                  | C100-0000                                                                                                    |                                                        |                                                                                                    |
| * 授权码                                                                                                   |                                                                                                    |                                                        |                                                                                                    |
| 测试邮箱地址                                                                                                  | 测试邮箱地址                                                                                                    | 测试发送 [先保存,再发送]                                         |                                                                                                    |
| 直配置 微信支付<br>详情                                                                                          | 邮箱配置     短信配置       8     短信签名                                                                                                    |                                                        | 禁用 」 启用 / 保存                                                                                                    |
| 直配置 微信支付<br>详情<br>· 短信점<br>· AccessKey<br>· AccessKey Sec                                               | 邮箱配置 短信配置<br>を<br>短信签名<br>D AccessKey ID<br>AccessKey Secret                                                                                                    |                                                        | 禁用 ● 启用 ✔ 保存                                                                                                    |
| 華配置<br>微信支付<br>* 短信3<br>* AccessKey<br>* AccessKey Sec<br>指模板                                           | 邮箱配置 短信配置      短信怨名     D   AccessKey ID     et   AccessKey Secret                                                                                                    |                                                        | 禁用                                                                                                    |
| 自配置 微信支付<br>详情 * 短信3<br>* なccessKey<br>* AccessKey Sec<br>確模板                                           | 邮箱配置 短信配置<br>を 短信签名<br>AccessKey ID<br>AccessKey Secret                                                                                                    |                                                        | 禁用 ●                                                                                                    |
| 自配置 微信支付<br>説详情 ・ 短信3<br>* 反にessKey<br>* AccessKey Sec<br>調確被応 ・ に<br>なこまごを码 ・                          | 邮箱配置 短信配置<br>を 短信签名<br>な たcessKey ID<br>AccessKey Secret<br>後板CODE 内容<br>物正在进行找回密码操作,                                                                                                    | 您的验证码是:\$(code),打死不要告诉别人哦。                             | 禁用 の 店用 く保存                                                                                                    |
|                                                                                                    | 邮箱配置 短信配置<br>短信签名<br>反信签名<br>AccessKey ID<br>AccessKey Secret                                                                                                    | 您的验证码是:\$(code),打死不要告诉别人哦。<br>参观\$(incubator)园区,请尽快处理! | 禁田 () (泉存)                                                                                                    |
| 直配22 微信支付<br>詳情<br>・ 気になる<br>・ なにcessKey Sec<br>なに変感<br>なに変感<br>して、のののののののののののののののののののののののののののののののののののの | 邮箱配置 短信配置<br>反信部名<br>反信部名<br>反信部名<br>人 CcessKey ID<br>人 CcessKey Secret<br>人 て の お の お の お の お の お の お の お の お の の お の の お の の お の の お の の お の の お の の お の の お の の れ の の お の の れ の の お の の れ の の れ の の れ の の れ の の れ の の れ の の れ の の れ の の れ の の れ の の れ の の れ の の れ の の れ の の れ の の れ の の れ の の れ の の れ の の れ の れ の の れ の れ の | 您的验证码是:\$(code),打死不要告诉别人哦。<br>参观\$(incubator)园区,请尽快处理! | <ul> <li>禁田</li> <li>○ 府田</li> <li>○ 保存</li> <li>○ 保存</li> <li>○ 保存</li> <li>○ 保存</li> <li>○ 気利</li> <li>○ 気利</li> <li>○ 気利</li> <li>○ 気利</li> </ul> |

### 6.4.4. 系统个性化配置

| 系统个性化设置                               |         |    |
|---------------------------------------|---------|----|
| 模块                                    | 内容      | 操作 |
| 系统名称                                  | 智慧园区云平台 | 编辑 |
| 系统logo                                | 系统LOGO  | 编辑 |
| 系统主题色                                 | #367FF2 |    |
| 官网logo                                | 官网LOGO  | 编辑 |
| 系统登录背景图 (建议尺寸: 1920像素 x 880像素, 大小限2M) | 登录背景图   | 编辑 |

# 6.5. 日志管理

日志管理对登录系统的和操作系统的动作进行记录,管理员可看到全部的操作日志,可在出现问题后进行溯源。 操作日志

| Q 操作人               | 優块 ∨  | 曾 选择日期时间 | ⊙ 重置                                                  |
|---------------------|-------|----------|-------------------------------------------------------|
| 操作时间 💠              | 操作人   | 模块       | 操作                                                    |
| 2021-11-09 17:55:24 | admin | 在线答题模块   | 编辑党建答题""                                              |
| 2021-11-09 17:44:54 | admin | 用户模块     | 编辑用户"王亚亚"                                             |
| 2021-11-09 17:41:47 | admin | 用户模块     | 添加用户"王亚亚"                                             |
| 2021-11-09 17:41:18 | admin | 角色模块     | 添加角色"全部权限"                                            |
| 2021-11-09 16:15:05 | admin | 角色模块     | 编辑角色"体验试用"                                            |
| 2021-11-09 16:14:08 | admin | 用户模块     | 添加用户 "huiteng"                                        |
| 2021-11-08 13:31:33 | admin | 通知公告模块   | 新增通知公告"停水通知"                                          |
| 2021-11-08 10:09:05 | admin |          | 修改系统个性化设置                                             |
| 2021-11-04 16:02:37 | admin | 合同模块     | 为"青岛智慧云谷智能科技有限公司"项目新建合<br>同,合同编号为"HT2021211104160042" |
| 2021-11-04 15:30:26 | admin | 党建动态模块   | 编辑党建动态"学精髓"悟真经——学习习近平同<br>志系列讲话"                      |

# 6.6. 站内信通知

可收到站内信通知信息,点击右上角红色数字可进入通知页面。

| 分类           |    |      |           |                                                     |       |                  |    |
|--------------|----|------|-----------|-----------------------------------------------------|-------|------------------|----|
| 召商管理         | 8  | 未读消息 | 已读消息      |                                                     |       |                  |    |
| 合同管理         | 21 |      |           |                                                     | 请输入标题 |                  |    |
| 材务管理         | 0  |      | 分类        | 网络马拉马马拉马马马马马马马马马马马马马马马马马马马马马马马马马马马马马马马马             | 附付件   | 通知时问 ≑           | 状态 |
| 企业服务         | 16 |      | 投融资服务结果通知 | 您申请投融资服务审核已通过                                       |       | 2022-05-16 17:18 | 未读 |
| 習慧物业         | 0  |      | 投融资服务结果通知 | 您申请投融资服务审核已通过                                       |       | 2022-05-16 17:17 | 未读 |
| <b>トロカ</b> ム |    |      | 科技成果结果通知  | 您申请"e12-1"科技成果审核已通过                                 |       | 2022-05-16 15:58 | 未读 |
| nep.r.a      |    |      | 对账审核处理通知  | admin提交的park005账单结算审核需要您审批。审批编号: 202205161509268672 |       | 2022-05-16 15:09 | 未读 |
| <b>B</b> 表管理 | 15 |      | 招商审核处理通知  | admin提交的park002招商审核需要您审批, 审批编号: 202205161409306737  |       | 2022-05-16 14:09 | 未读 |
| 智慧党建         |    |      | 合同审核处理通知  | admin提交的park001合同新建审核需要您审批。审批编号: 202205161113306648 |       | 2022-05-16 11:13 | 未读 |
|              |    |      | 退租审核处理通知  | admin提交的park001合同退租审核需要您审批。审批编号: 202205161056486030 |       | 2022-05-16 10:56 | 未读 |
|              |    |      | 退租审核结果通知  | 13662547874项目2-1号様/303房间退租审核已通过                     |       | 2022-05-14 14:02 | 未读 |
|              |    |      | 退租审核结果通知  | 您发起的13662547874项目的2-1号楼/303房间退租审核已通过                |       | 2022-05-14 14:02 | 未读 |
|              |    |      | 退租审核处理通知  | admin提交的park002合同退租审核需要您审批。审批编号: 202205141401134441 |       | 2022-05-14 14:01 | 未读 |

# 四. 总结

尊敬的客户,首先非常感谢您选择我们,此手册方便您查询,助您快速了解系统,使用系统。但系统功能复杂,手册无法一一详 细,若您在使用过程中遇到手册里无法解决的问题,请您及时联系我们,我们帮您处理。